# Instrukcja obsługi

WR 200 Rejestrator danych zgrzewu

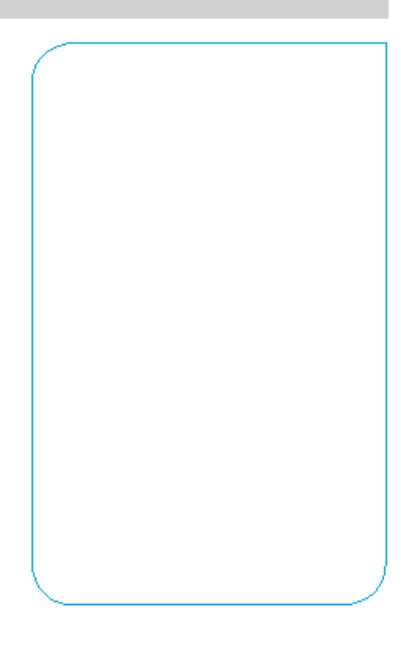

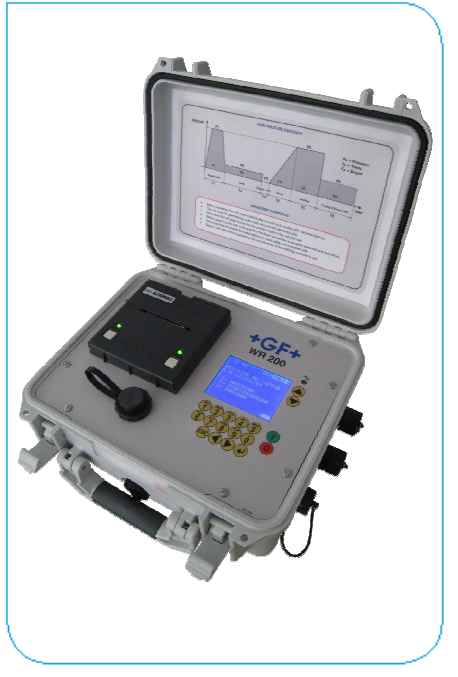

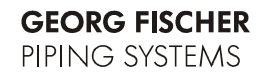

+GF+

All rights reserved, in particular the rights of duplication and distribution as well as translation. Duplication and reproduction in any form (print, photocopy, microfilm or electronic) require the written permission of Georg Fischer Omicron S.r.l..

# Spis treści

|   |                                                                                                    | Page                                                                       |
|---|----------------------------------------------------------------------------------------------------|----------------------------------------------------------------------------|
| 1 | O instrukcji<br>1.1 Ostrzeżenia<br>1.2 Inne symbole i uwagi                                                                                                    | 1<br>1<br>1                                                                |
| 2 | Uwagi dotyczące bezpieczeństwa<br>2.1 Właściwe użycie<br>2.2 Główne zasady bezpieczeństwa<br>2.3 Bezpieczeństwo w pracy<br>2.4 Utylizacja                                                                                                    | 2<br>2<br>2<br>3<br>3<br>3                                                 |
| 3 | Ogólne<br>3.1 Wprowadzenie<br>3.2 Zakres zastosowania<br>3.3 Prawa autorskie                                                                                                    | 4<br>4<br>4<br>4                                                           |
| 4 | Definicje<br>4.1 Sekwencja zgrzewania<br>4.2 Parametry materiału<br>4.3 Nominalne dane zgrzewania<br>4.4 Pojedynczy raport zgrzewu<br>4.5 Zbiorczy raport zgrzewania<br>4.6 Wydruk nominalnych danych zgrzewania                                                     | 5<br>5<br>5<br>5<br>5<br>6<br>6                                            |
| 5 | Opis produktu<br>5.1 Uwagi ogólne<br>5.2 Budowa przyrządu<br>5.2.1 Interfejs operatora<br>5.2.2 Wykres cyklu zgrzewania<br>5.2.3 Płyta do podłączania wtyczek<br>5.2.4 Kable                                                                                         | 7<br>7<br>7<br>8<br>9<br>10<br>10                                          |
| 6 | Instalacja i połączenia<br>6.1 Podłączenie zasilania energią elektryczną<br>6.2 Połączenie przewodów do transmisji danych                                                                                                    | 11<br>11<br>11                                                             |
| 7 | Działanie<br>7.1 Przegląd czynności<br>7.2 Start<br>7.3 Menu główne<br>7.4 Menu programowania<br>7.4.1 Dane zadania<br>7.4.2 Konfiguracja<br>7.4.3 Język<br>7.4.4 Kalibracja<br>7.4.5 Data/Czas<br>7.4.6 Aktualizacja<br>7.4.7 Custom recipes<br>7.4.8 Położenie GPS | 13<br>13<br>13<br>14<br>15<br>15<br>16<br>17<br>17<br>17<br>18<br>19<br>22 |
|   | <ul><li>7.5 Procedura zgrzewania</li><li>7.5.1 Wybór parametrów</li></ul>                                                                                                    | 22<br>23                                                                   |

|    |       | 7.5.2     | Przygotowanie zgrzewania                     | 26 |
|----|-------|-----------|----------------------------------------------|----|
|    |       | 7.5.3     | Zgrzewanie                                   | 32 |
|    |       | 7.5.4     | Zarządzanie pamięcią                         | 38 |
|    | 7.6   | Menu di   | rukowania                                    | 39 |
|    |       | 7.6.1     | Drukuj dane/parametry                        | 40 |
|    |       | 7.6.2     | Drukuj pojedynczy raport                     | 40 |
|    |       | 7.6.3     | Drukowanie raportu zbiorczego                | 41 |
|    |       | 7.6.4     | Usuwanie wszystkich raportów                 | 42 |
|    |       | 7.6.5     | Kopiowanie wszystkich raportów               | 42 |
|    |       | 7.6.6     | Wizualizacja pliku CSV                       | 44 |
| 8  | Alarm | ny i komu | unikaty dla operatora                        | 46 |
|    | 8.1   | Temper    | atura zewnętrzna poza zakresem               | 46 |
|    | 8.2   | Prawidło  | owe podłączenie kabla do przesyłania danych  |    |
|    |       | (ciśnien  | ie)                                          | 47 |
|    | 8.3   | Prawidło  | owe podłączenie kabla do przesyłania danych  |    |
|    |       | (temper   | atura)                                       | 47 |
|    | 8.4   | Prawidło  | owe działanie w trakcie sekwencji zgrzewania | 48 |
|    | 8.5   | Prawidło  | owa temperatura elementu grzewczego          | 48 |
| 9  | Dane  | technicz  | zne                                          | 49 |
|    | 9.1   | Materiał  | y i wspierane standardy                      | 50 |
| 10 | Kons  | erwacja   |                                              | 51 |
|    | 10.1  | Operacj   | a czyszczenia                                | 51 |
|    | 10.2  | Regular   | ne prace konserwacyjne                       | 51 |
|    | 10.3  | Dodatko   | owe prace konserwacyjne                      | 51 |
|    | 10.4  | Serwis    | 52                                           |    |
|    | 10.5  | Działani  | ia zapobiegawcze                             | 53 |
|    |       |           |                                              |    |

# 1 O instrukcji

Poniżej znajduje się lista symboli z opisem użytych w niniejszej instrukcji celem zaznaczenia ważnych informacji, ostreżeń i rad aby ułatwić bezpieczne i prawidłowe użycie maszyny.

Ważne jest, aby przeczytać uwaznie poniższe rady przed jakąkolwiek operacją.

## 1.1 Ostrzeżenia

Ostrzeżenia zawarte w poniższej instrukcji informują o możliwych zagrożeniach. Niestosowanie się do uwag może wyrządzic szkody i zniszczenia urządzenia oraz obrażenia operatora i innych.

| Symbol      | Znaczenie                                                          |
|-------------|--------------------------------------------------------------------|
|             | Bezpośrednie zagrożenie!                                           |
|             | Nieuwaga grozi śmiercią lub ciężkimi obrażeniami.                  |
| Zagrożenie  |                                                                    |
|             | Mozliwe niebezpieczeństwo!<br>Nieuwaga grozi ciężkimi obrażeniami. |
| Ostrzeżenie |                                                                    |
| Uwaga       | Niebezpieczna sytuacja!                                            |
|             | Nieuwaga grozi obrażeniami lub szkodami materialnymi.              |

## 1.2 Inne symbole i uwagi

| Symbol | Znaczenie                                                                                                    |
|--------|----------------------------------------------------------------------------------------------------|
| Uwaga  | Uwaga: ważne ostrzeżenie!                                                                                                    |
|        | Czynność bądź procedura opisana tym symbolem<br>wymaga specjalnej uwagi operatora. Nieuwaga<br>może wywołać błędy w wykonywanej operacji.     |
| Rada   | Uwaga: rada/informacja!                                                                                                    |
|        | Czynność bądź procedura opisana tym symbolem<br>zawiera sugestie dla operatora aby zapobiec<br>błędom oraz ulepszyć korzystanie z urządzenia. |

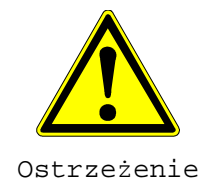

# 2 Uwagi dotyczące bezpieczeństwa

Urządzenie WR 200 (zwane dalej WR 200) zostało zaprojektowane zgodnie z najnowszymi standartami technologicznymi. Używanie go w celach innych niż opisane w instrukcji może spowodować zranienia operatora lub innych. Ponadto może spowodować uszkodzenie maszyny oraz innego sprzętu.

Każda osoba w firmie zaangażowana w montaż, demontaż, ponowny montaż, instalację, operacje, konserwacje (naprawy, przeglądy, inspekcje) urządzenia WR 200 musi uprzednio przeczytać i zrozumieć kompletną intrukcję obsługi, zwłaszcza rozdział 2 "Uwagi bezpieczeństwa".

Zaleca się, aby przeczytanie i zrozumienie intrukcji zostało potwierdzone pisemnie.

Należy aby:

- Urządzenie utrzymywać w nienagannym stanie.
- Zawsze przestrzegać instrukcji bezpieczeństwa.
- Kompletną instrukcję przechowywać w pobliżu urządzenia.

## 2.1 Właściwe użycie

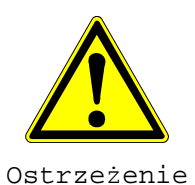

WR 200 musi być używana wyłącznie w kombinacji z hydrauliczną zgrzewarką doczołową Georg Fischer do operacji polowych.

### 2.2 Główne zasady bezpieczeństwa

- Używać wyłącznie wyposażenia i części zamiennych Georg Fischer Omicron.
- Codziennie sprawdzać WR 200 pod kątem widocznych uszkodzeń i defektów. Wszystkie usterki usuwać natychmiast.
- Jakiekolwiek prace na wyposażeniu elektrycznym mogą być wykonane wyłącznie przez wykwalifikowanego pracownika.
- Upewnić się że kabel napięciowy jest zawsze dostępny dla operatora aby umożliwić odłączenie w przypadku zagrożenia.
- Przechowywanie zamkniętego pudła zapewnia ochronę urządzenia na poziomie IP65: przed wnikaniem wody (w przypadku deszczu) przez drukarkę bądź panel kontrolny.

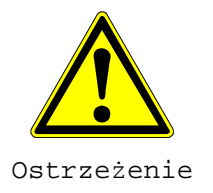

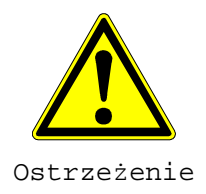

## 2.3 Bezpieczeństwo w pracy

"Państwo również mogą się przyczynić do zachowania bezpieczeństwa w miejscu pracy"

- Wszelkie odchylenia od normalnej pracy urządzenia niezwłocznie zgłaszać osobie odpowiedzialnej.
- Przy wszelkich pracach należy zachować uwagę zapewniającą bezpieczeństwo.
- Dla własnego bezpieczństwa jak i optymalnej eksploatacji urządzenie WR 200 powinno być poprawnie zainstalowane.
- Podłączanie i rozłączanie przewodów może odbywać się jedynie podczas wyłączonego zasilania.

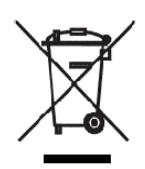

## 2.4 Utylizacja

Selektywna zbiórka odpadów elektrycznych i elektronicznych (z urządzenia) musi być zapewniona poprzez zastosowanie odpowiednich systemów.

Przestrzegaj wszystkich obostrzeń, standardów i wytycznych obowiązujacych w danym kraju.

#### Ważne:

Symbol poniżej oznacza zbiórkę selektywną elektrycznych i elektronicznych odpadów zgodnie z dyrektywą 2002/96/CE WEEE (Waste Electrical and Electronic Equipment).

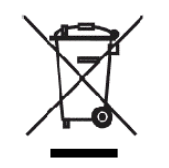

# 3 Ogólne

## 3.1 Wprowadzenie

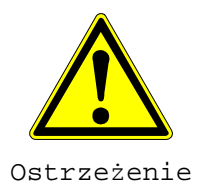

Niniejsza instrukcja została stworzona dla osób odpowiedzialnych za operacje i opiekę nad WR 200. Zakłada się, że takie osoby przeczytały, zrozumiały i będą przestrzegać zasad w niej zawartych.

Uniknięcie usterek i zapewnienie bezawaryjnej eksploataacji urządzenia WR 200 wymaga znajomości niniejszej instrukcji. Konieczne jest aby osoby odpowiedzialne za urządzenie zapoznały się z treścią instrukcji.

Przed pierwszym uruchomieniem zalecamy dokładne przeczytanie niniejszej instrukcji ponieważ nie bierzemy odpowiedzialności za szkody i ustreki wynikające z nieprzestrzegania zaleceń zawartych w instrukcji.

Jeśli pomimo przestrzegania zaleceń pojawią się problemy, prosimy zwrócić się do najbliższego przedstawiciela Georg Fischer.

Zastrzegamy sobie możliwość wprowadzenia zmian, w porównaniu do ilustracji i danych zamieszczonych w niniejszej instrukcji służących udoskonaleniu urządzenia WR 200.

## 3.2 Zakres zastosowania

WR 200 została zaprojektowana wyłącznie do użytkowania z hydraulicznymi zgrzewarkami doczołowymi do operacji polowych do maksymalnych średnic 1200 mm. Jakiekolwiek inne użycie jest nieautoryzowane. W przypadku użycia do celów innych niż wyżej opisane producent nie ponosi odpowiedzialności za powstałe w ich wyniku szkody – odpowiedzialność ponosi użytkownik.

## 3.3 Prawa autorskie

Prawa autorskie niniejszej instrukcji posiada Georg Fischer Omicron S.r.l..

Niniejsza instrukcja obsługi jest przeznaczona dla pracowników zajmujących się montażem, obsługą i nadzorowaniem pracy urządzenia. Instrukcja zawiera przepisy oraz rysunki o charakterze technicznym, których bez odpowiedniego upoważnienia nie wolno rozpowszechniać, używać do celów konkurencyjnych, bądź udostępniać osobom trzecim.

Georg Fischer Omicron S.r.l Via E. Fermi, 12

| I 35030 Caselle di Selvazzano | Telephone +39 049 8971411 |
|-------------------------------|---------------------------|
| Padova (Italy)                | Fax +39 049 633324        |

# 4 Definicje

## 4.1 Sekwencja zgrzewania

Określenie kolejności zgrzewania (bądź cyklu zgrzewania) odnosi się do faz pracy niezbędnych do wykonania zgrzewu. Obejmuje to fazę wstępnego przygotowania (np. struganie powierzchni, zmierzenie siły wleczenia, kontrola ułożenia rury, sprawdzenie ślizgu rury) oraz operacje zgrzewania, schematycznie zobrazowane na diagramie czas/ciśnienie (zobacz rozdział 5.2.2):

- Wyrównoważanie i formowanie wypływki (P1, T1)
- Faza wygrzewania (P2, T2)
- Faza przestawienia (T3) (demontaż elementu grzewczego)
- Faza wzrastania ciśnienia (P4, T4)
- Faza chłodzenia 1 (P5, T5)
- Faza chłodzenia 2 (P6, T6) (zależna od wybranego standardu zgrzewania)

## 4.2 Parametry materiału

Niniejsze parametry określają materiał termoplastyczny (kształtkę/rurę) które będą zgrzewane:

- średnica zewnętrzna: d, w mm
- parametr SDR: bezwymiarowy stosunek średnicy rury do grubości ścianki
- materiał i stosowane standardy zgrzewania

## 4.3 Nominalne dane zgrzewania

Niniejszy termin określa parametry ustanowione przez standardy zgrzewania dla określonego materiału. Te parametry tworzą zbiór danych używany jako baza odniesienia do poprawnego wykonania cyklu zgrzewania oraz reprezentują punkt odniesienia dla pojedynczego protokołu zgrzewania.

## 4.4 Pojedynczy raport zgrzewu

Termin ten odnosi się do posumowujących danych pojedynczego zgrzewu. Zawiera parametry materiału, dane odniesienia zgrzewu

oraz dołączone dane zarejestrowane podczas wykonywania cyklu zgrzewania (patrz rozdział 7.6.2).

Pojedynczy protokół może zostać wydrukowany na zintegrowanej drukarce i zapisany w pamięci wewnętrzej do późniejszego wykorzystania. Posiada również indywidualny numer identyfikacyjny. Innymi słowy: kompletne dane łącznie z zakresem tolerancji w odniesieniu do parametrów odniesienia.

## 4.5 Zbiorczy raport zgrzewania

Zbiorczy raport zgrzewania zawiera wszystkie zapisane rekordy w pamięci urządzenia z wynikami zgrzewania (patrz rozdział 7.6.3). Może zostać zapisany na zewnętrznej pamięci USB w formacie tekstowym.

## 4.6 Wydruk nominalnych danych zgrzewania

Protokół nominalnych danych zgrzewania może zostać wydrukowany na zintegrowanej drukarce. Wydruk zawiera dane ustawione jako baza danych odniesienia w poprawnym cyklu zgrzewania (patrz rozdział 7.6.1).

# 5 Opis produktu

## 5.1 Uwagi ogólne

WR 200 może być używany jako rejestrator danych zgrzewu na sterowanych hydraulicznie maszynach do zgrzewania doczołowego produkowanych przez firmę Georg Fischer Omicron (z wyłączeniem typoszeregu TM, wersja ECO).

Zapis zgrzewania tworzony jest automatycznie po wykonaniu zgrzewania. Użytkownik posiada możliwośc zapisania oraz wydruki pojedynczego lub zbiorowego protokołu zgrzewania. Ponadto cała sekwencja zgrzewania jest zapisywana i może być później ponownie prześledzona. Do tego celu urzadzenie posiada pamięć wewnętrzną mieszczącą 250 rekordów zgrzewania.

Przez wszystkie kroki zgrzewania użytkownik jest prowadzony przy pomocy okna dialogowego na wyświetlaczu.

Wysoce dokładny przyrząd rejestrujący WR 200 steruuje procesem zgrzewania zgodnie z obowiązującymi wytycznymi krajowymi (np. DVS, WIS lub UNI) oraz międzynarodowymi (ISO) standardami.

## 5.2 Budowa przyrządu

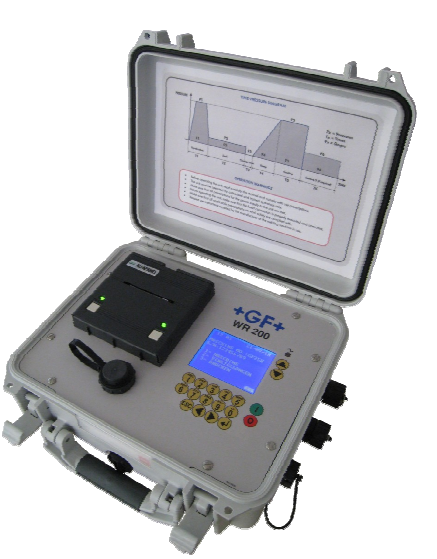

Przyrząd rejestrujący WR 200 składa się z:

- Interfejs operatora
- Wykres cyklu zgrzewania
- Płyta do podłączania wtyczek
- Przewody/kable

## 5.2.1 Interfejs operatora

Zabezpieczone twardą plastikową pokrywą elementy (wyświetlacz, klawiatura, porty) tworzą interfejs operatora.

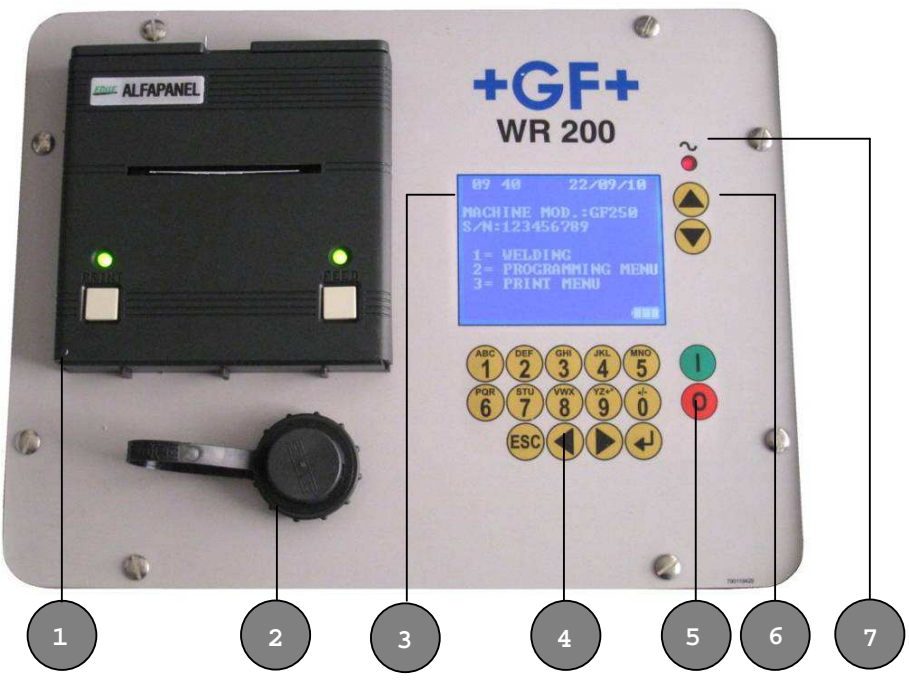

**OPIS:** 

### 1. Drukarka

Szeregowa, zintegrowana na płycie głównej drukarka do drukowania pojedynczych protokołów.

### 2. Port USB

Port USB typu A do ściągania protokołów zgrzewu oraz aktualizacji oprogramowania.

### 3. Wyświetlacz

Wyświetlacz graficzny LCD 10 x 20 znaków

### 4. Blok klawiszy

Sterujący blok klawiszy używany do konfiguracji (Nazwy użytkownika, numeru zadania, okresów serwisowania, wyboru języka) oraz do wyboru parametrów zgrzewania.

Przyciski "1"... "0": przyciski alfanumeryczne do wprowadzania danych

Przycisk "ESC": W przypadku wystąpienia nieprawidłowości, zapisywanie w pamięci może zostać wcześniej przerwane poprzez naciśnięcie przycisku "ESC". Przycisk ten można również nacisnąć aby cofnąć się o jedną stronę.

Przyciski "◀" "▶": Używane do przesuwania strony do przodu lub do tyłu w trakcie przygotowania zgrzewania.

Przycisk "+": Przycisk wprowadzania, do potwierdzenia wprowadzenia wszystkich danych Włącza podświetlenie tła wyświetlacza wtedy gdy jest wyłączony.

#### 5. Start i Stop

Wciśnięcie ON (I) włącza urządzenie, a OFF (O) wyłącza.

#### 6. Do góry i w dół

Przyciski "▲" i "▼": Niniejsze dwa przyciski służą do wybierania parametrów zgrzewania w czasie przygotowania do zgrzewania.

#### 7. LED

Czerwona lampka LED: włączona gdy urządzenie zasilanie jest z kabla zasilającego; mruga jeżeli urządzenie zasilane jest z wewnętrzej baterii.

### 5.2.2 Wykres cyklu zgrzewania

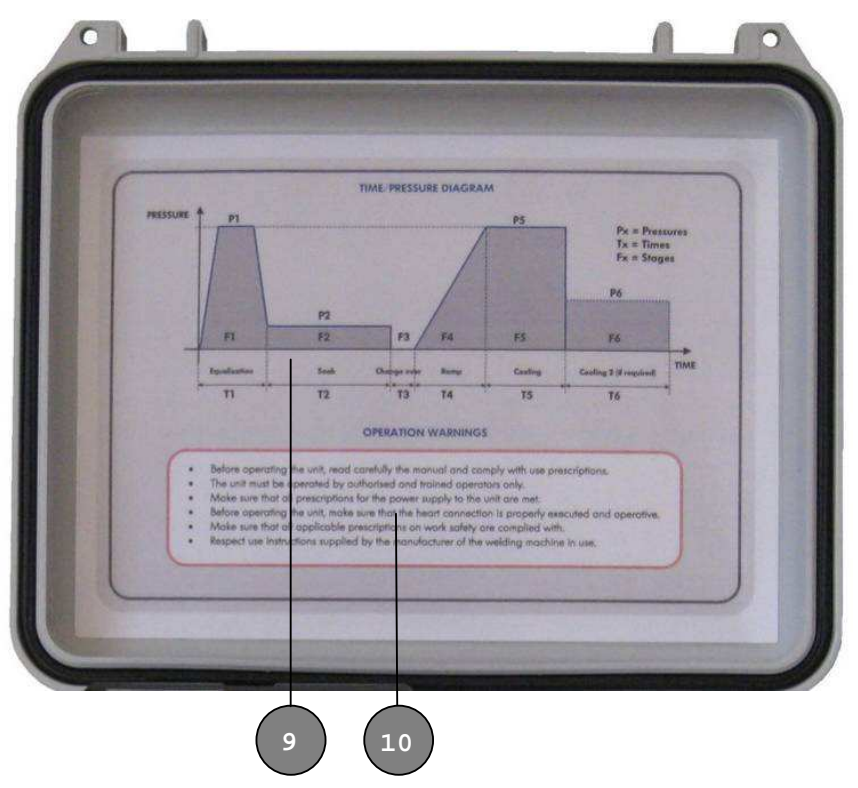

Cykl zgrzewania jest przedstawiony w postaci schematycznej na wykresie umieszczonym na wewnętrznej części pokrywy osłaniającej (9).

Urządzenie jest również wyposażone w ogólne powiadomienia ostrzegawcze. Tak, jak pokazano na powyższym zdjęciu (10) ostrzeżenia są wypisane poniżej wykresu.

## 5.2.3 Płyta do podłączania wtyczek

Prawa dolna część obudowy mieści w sobie nastepujące gniazda:

- Gniazdo do połączenia z agregatem hydraulicznym (pomiar ciśnienia) (11)
- Gniazdo do połączenia z regulatorem temperatury (pomiar temp.) (12)
- Gniazdo do zasilania energią (13)

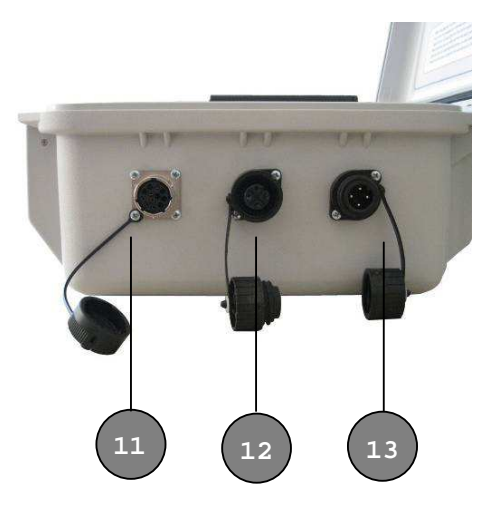

## 5.2.4 Kable

Wraz z urządzeniem dostarczane są trzy standardowe kable:

- Przewód zasilający (2,70 m) (14)
- Przewód do przesyłania danych (ciśnienie) (1,30 m) (15)
- Przewód do przesyłania danych (temperatura) (1,30 m) (16)

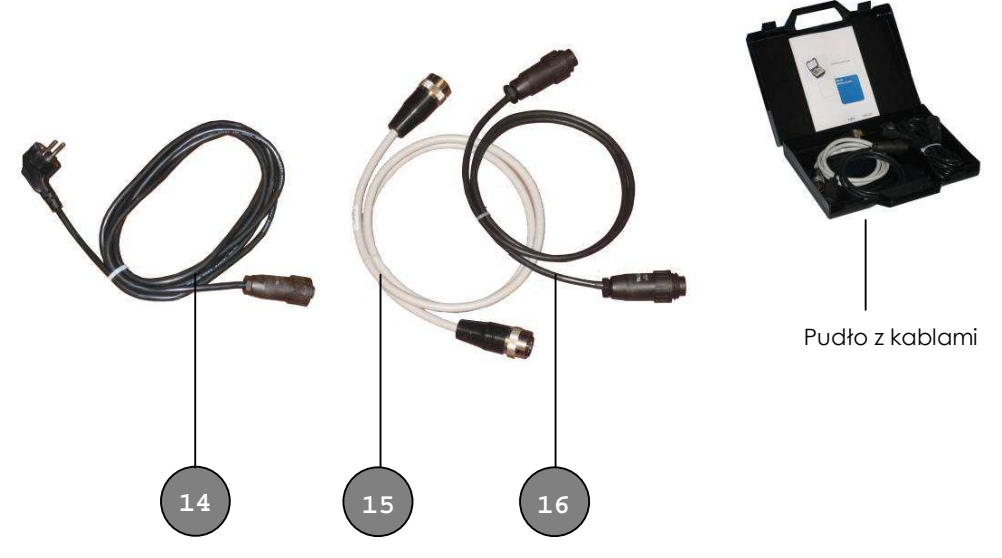

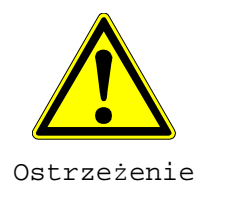

6.1

# 6 Instalacja i połączenia

Przed rozruchem i korzystaniem z urządzenia rejestrującego wszystkie następujące połączenia muszą zostać wykonane prawidłowo i z najwyższą starannością.

## Podłączenie zasilania energią elektryczną

- Podłączyć przewód przyłączeniowy zasilania energią do stosownego gniazdka WR 200 (3).
- Włączyć wtyczkę sieciową do gniazdka elektrycznego.
- Należy przestrzegać wszystkich przepisów dotyczących napięcia zasilania energią elektryczną.
- Należy upewnić się, że połączenia zasilania energią elektryczną nie są narażone na rozbryzgi wody (nawet w trakcie normalnego użytkowania).
- Należy upewnić się, że połączenia uziemienia są wykonane prawidłowo i funkcjonują poprawnie.
- W przypadku zasilania energią elektryczną zapewnianą przez niezależne źródło energii elektrycznej należy upewnić się, że napięcie i częstotliwość wytwarzane przez to urządzenie mieszczą się w granicach zakresu tolerancji dla urządzenia WR 200 (patrz rozdział: "Dane techniczne")
- Tak jak w przypadku wszystkich urządzeń elektronicznych, na prawidłowe działanie urządzenia WR 200 mogą negatywnie wpłynąć gwałtowne zmiany napięcia zasilania, które oprócz narażenia na usterki w wyniku zgrzewania mogą również poważnie uszkodzić urządzenie rejestrujące.
- W przypadku spadków napięcia WR 200 może w dalszym ciągu poprawnie działać, jednakże nie można wtedy zagwarantować porawidłowych wyników zgrzewania.

## 6.2 Połączenie przewodów do transmisji danych

- Połączyć kabel transmisji danych (1) z gniazdem znajdującym się na urządzeniu hydraulicznym.
- Podłączyć kabel do transmisji danych (2) i gniazdkiem umieszczonym na kompaktowym urządzeniu hydraulicznym (wersja GF). W przypadku wersji KL gniazdko jest umieszczone w skrzynce elektrycznej (control box) lub w regulatorze temperatury.

- WR 200 umożliwia wykrywanie obecności elementu grzewczego i przetwornika ciśnienia (kabel transmisji danych). W przypadku wadliwego lub braku połączenia działanie urządzenia zostanie przerwane i system diagnostyki wewnętrznej wyświetli operatorowi komunikat o błędzie.
- W sytuacji, gdy dwa kable nie zostały przyłączone do urządzenia, WR 200 pozwoli na dostęp do menu "Programowania" i "Drukowania".

Przykład połączenia z maszyną zgrzewającą:

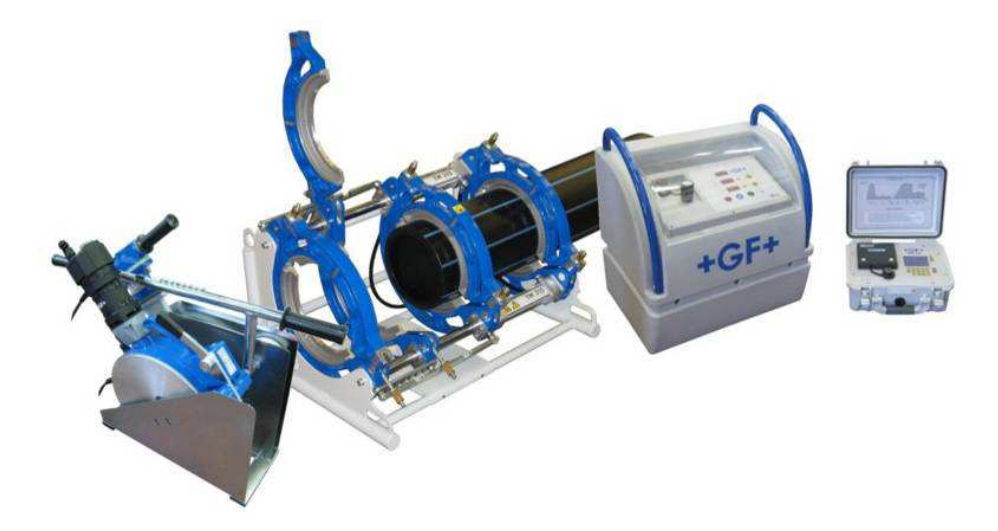

# 7 Działanie

## 7.1 Przegląd czynności

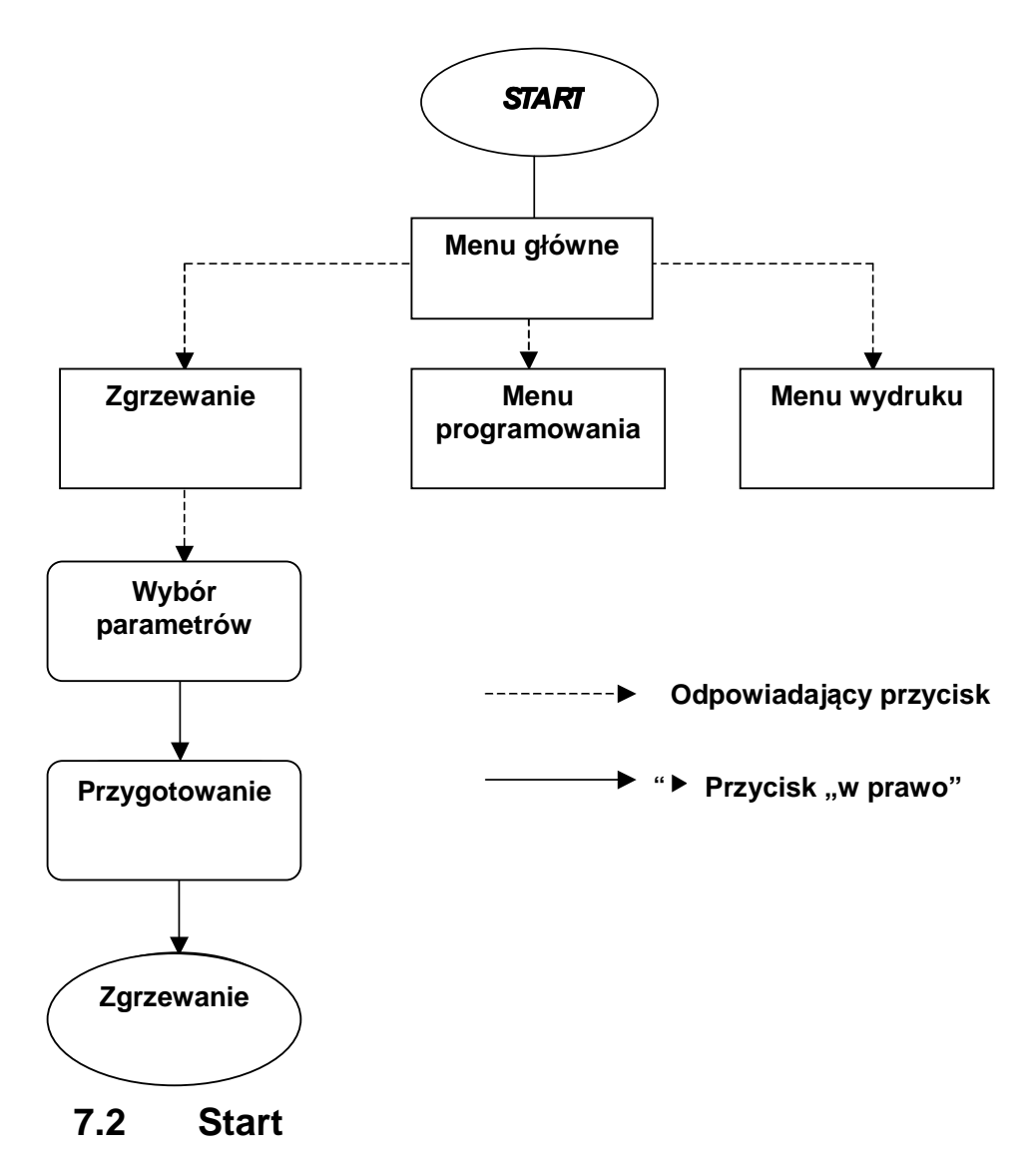

Podłączyć WR 200 do zasilania energią jak w rozdziale 6.

WR 200 jest wyposażony w akumulator dzięki czemu w przypadku przerwy w dostawie energii elektrycznej może kontynuować zapisywanie przez co najmniej 10 godzin. Długość czasu zapisywania w pamięci zależy od stopnia naładowania w chwili przerwania w dostawie energii. W czasie, gdy urządzenie WR 200 jest podłączone do sieci akumulator jest ładowany automatycznie, nawet gdy WR 200 pozostaje wyłączony.

## 7.3 Menu główne

Włącz urządzenie przez naciśnięcie przycisku "I".

Podświetlenie wyświetlacza zostaje włączone i na wyświetlaczu zostaje wyświetla się poniższy komunikat na kilka sekund:

```
Rys.1
WR 200 v.2.03
s / N : 1234
REV. DATE: 09/09/2005
```

Na wyświetlaczu można odczytać: wersję oprogramowania, numer fabryczny oraz datę ostatniej aktualizacji (np. Wersja oprogramowania: v.2.03, numer fabryczne: 1234 oraz data aktualizacji: 09/09/2005).

Następnie pojawi się menu główne:

Rys.2

```
1 1 : 3 0 0 6 / 0 9 / 2 0 0 5

M O D . M A C C H I N A : K L 2 5 0

s / N : 1 2 3 4 5 6 7 8 9 0

1 = S A L D A T U R A

2 = P R O G R A M M A Z I O N E

3 = G E S T I O N E D A T I
```

Menu główne pokazuje wybraną zgrzewarkę, jej numer seryjny, poziom naładowania akumulatora oraz trzy różne podmenu, które mogą zostać wybrane przez odpowiadajce im przyciski: "1", "2" or "3".

**1= ZGRZEWANIE**: wprowadzanie i rejestracja procesu zgrzewania (zobacz rozdział 7.5).

**2=PROGRAMOWANIE**: wejście do sekcji programowania (zobacz rozdział 7.4)

3= DRUKOWANIE: wejście do sekcji wydruku (zobacz rozdział 7.6)

## 7.4 Menu programowania

Menu programowania umożliwia operatorowi dokładną konfigurację funkcji takich jak:

- informacje o danych zadania
- typ maszyny sprzężonej z WR 200
- język
- kalibracja elementu grzewczego
- data i czas
- samosprawdzenie się urządzenia
- 4 różne tryby tworzące zasady podczas sprawdzania procesu zgrzewania
- wsparcie GPS

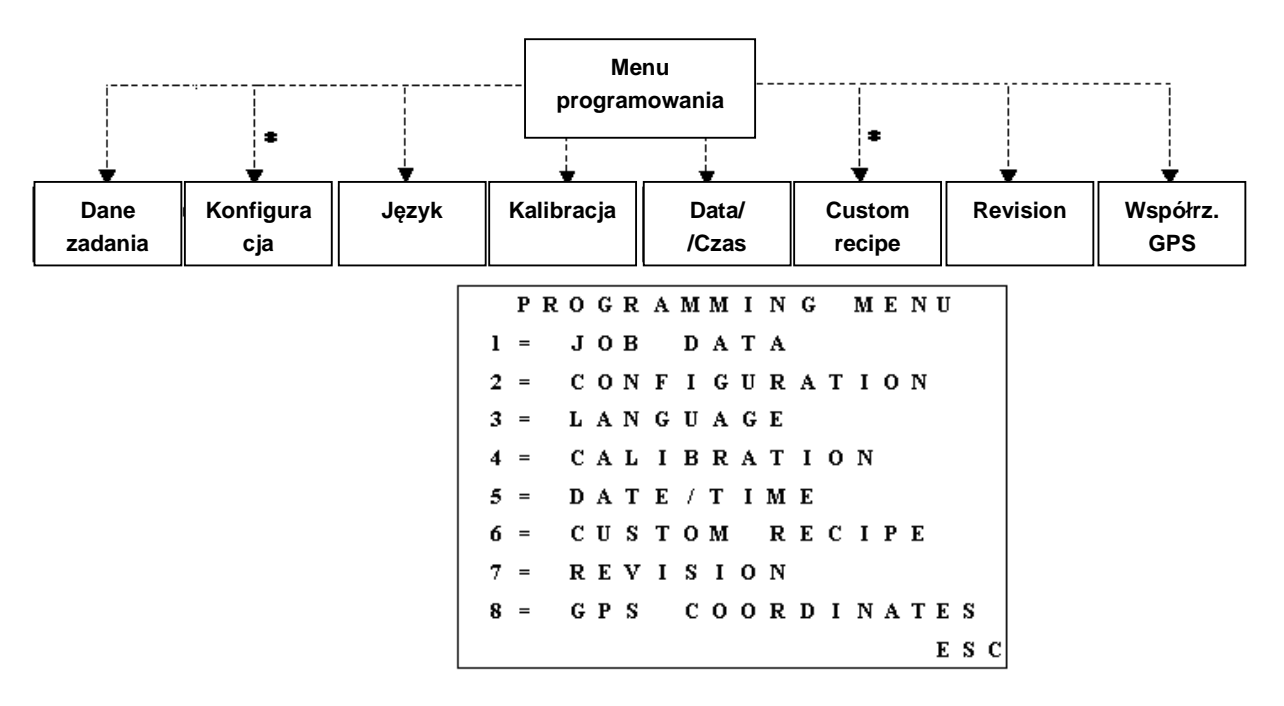

Następnie osiem róznych podmenu jest dostępnych dla użytkownika pod odpowiadającymi im przyciskami "1", "2", "3", "4", "5", or "6". Naciśnięcie przycisku "**ESC**" przenosi do głównego menu (rys. 2)

## 7.4.1 Dane zadania

Aby wejść do sekcji danych dla zadania należy w menu programowania nacisnąć przycisk **"1**". Funkcja ta używana jest do

wprowadzania przy użyciu klawiatury alfanumerycznej: kodu identyfikacyjnego (lub nazwiska) operatora, numeru identyfikacyjnego (lub lokalizacji) miejsca wykonywania zadania oraz numeru kontraktu na wykonanie robót (zamówienia) (Rys. 4).

ЈОВ DATA Rys.4 OPERATOR : A B C D E F G H I L JOB SITE : A B C D E F G H I L ORDER : A B C D E F G H I L ESC

Wprowadzanie danych jest takie same jak w przypadku telefonów komórkowych. Naciskanie wybranego przycisku jeden raz lub więcej powoduje zmianę znaku alfanumerycznego. Przewijanie poziome jest uzyskiwane poprzez użycie przycisków strzałek "◀" i "▶". Aby usunąć pojedynczy znak należy naciskać "0" aż do spacji. Wprowadzone dane potwierdza się przez użycie przycisku "↓". Aby wyjśc z okna i przeskoczyć z powrotem do menu programowania (Rys. 3) należy użyć przycisku "**ESC**".

Uwaga Do wprowadzania danych jest dostępne 10 znaków alfanumerycznych.

Po tym, jak już zostaną nastawione "Dane dla zadania" będą one obowiązywały tak długo, aż nie zostaną zmienione lub usunięte. Dane te będą komunikowane w każdym protokole zgrzewania.

## 7.4.2 Konfiguracja

Aby wejść do sekcji konfiguracji należy w menu programowania (Rys. 3) nacisnąć przycisk "**2**". Dostęp do tej funkcji jest dozwolony bez żadnego hasła.

Funkcja ta jest używana do konfigurowania przyrządu WR 200 do przyłączonej maszyny zgrzewania doczołowego. Urządzenie WR 200 jest fabrycznie wstępnie skonfigurowane zgodnie z przyłączoną maszyną do zgrzewania doczołowego.

```
      CONFIGURATION

      Rys.5

      MACHINE MOD.: KL250

      s / N: 1234567890

      PASSWORD : 2005

      ESC
```

Aby zmienić wybraną maszynę do zgrzewania doczołowego należy użyć przycisków "▼" or "▲", a następnie potwierdzić wybór przyciskiem "↓". Kursor przejdzie do numeru fabrycznego.

W celu ustawienia odpowiedniego i prawidłowego numeru fabrycznego należy raz lub więcej razy nacisnąć stosowny przycisk alfanumeryczny. **Do wprowadzenia numeru fabrycznego dostępne jest 9 znaków alfanumerycznych.** Należy potwierdzić wprowadzane dane przyciskiem ",,".

- Uwaga Menu konfiguracji może być chronione hasłem. Jeżeli hasło nie jest pożądane (wolny dostęp do menu konfiguracji) należy pworwadzić symbole: "----" (domyślne ustawienie).
  - Rada Aby wprowadzić hasło należy użyć alfanumerycznej klawiatury, zgodnie z wyjaśnieniami z rozdziału 7.4.1. Potwierdzenie wprowadzonego hasła następuje przez wciśnięcie przycisku ""J". Obecnie dostęp do menu konfiguracji jest chroniony przez indywidualne hasło!

Aby wyjść z okna i przeskoczyć z powrotem do menu programowania nalezy użyć przycisku "**ESC**" (Rys. 3).

## 7.4.3 Język

Funkcja ta jest używana dla wybierania języka interfejsu użytkownika spośród wspieranych (do 15) przez WR 200.

Aby wejść do sekcji języków, w menu programowania (Rys. 3) należy nacisnąć przycisk "**3**". Aby wybrać stosowny język należy użyć przycisków: "▼" or "▲". Aby potwierdzić i opuścić menu języka należy użyć przycisku **"ESC".** 

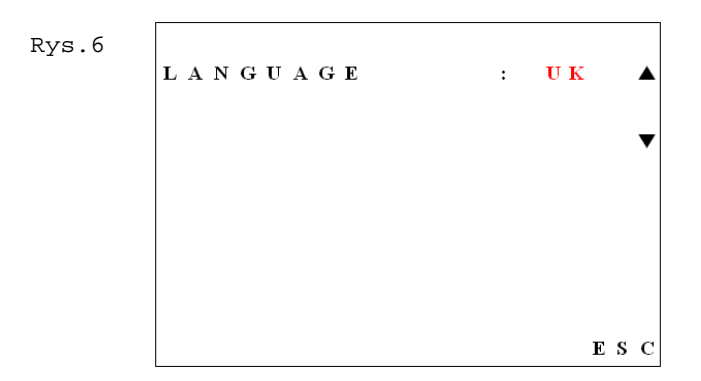

## 7.4.4 Kalibracja

Funkcja ta jest używana do zmiany przesunięcia temperatury elementu grzewczego.

Uwaga Przesunięcie temperatury elementu grzewczego jest fabrycznie wstępnie ustawione dla określonej maszyny. W przypadku gdy WR 200 ma być modernizowany do ponownego montażu w maszynie obowiązkowa jest kalibracja elementu grzewczego w centrum serwisowym!

Aby wejść do sekcji kalibracji należy w menu programowania (Rys. 3) nacisnąć przycisk "**4**".

Rys.7 OFFSET (°C) : 2 T (°C) REAL : 212 T (°C) ADJUSTED : 210 ESC

W celu uzyskania prawiałowego przesunięcia temperatury elementu grzewczego należy dokonać uprzedniej kalibracji między płytą grzewczą i regulatorem temperatury w maszynie do zgrzewania doczołowego. Kalibrację należy przeprwoadzać przy ustawieniu regulatora temperatury na 210°C. Prosimy postępować zgodnie z poradami podanymi w instrukcji obsługi maszyny dla zgrzewania doczołowego.

Przesunięcie temperatury można nastawiać przy użyciu przycisków "▼" i "▲". Operacja ta jest konieczna gdy zmierzona temperatura (należy użyć skalibrowanego termometru) na płycie grzewczej różni się or "RZECZYWISTEJ" temperatury pokazywanej na wyświetlaczu urządzenia WR 200. W takim przypadku należy użyć przycisków "▼" i "▲" aby zmienić wartość temperatury T(°C) "NASTAWIONEJ" na wartość zmierzoną na płycie grzewczej.

W podanym przykładzie zmierzona temperatura płyty grzewczej wynosi 210°C, T(°C) "RZECZYWISTA" wynosi 212°C, zatem PRZESUNIĘCIE (OFFSET) musi być ustawiony na +2°C (Rys.7). Temperatura zmierzona i nastawiona muszą być identyczne.

Kalibracja jest niezbędna gdy:

- urządzenie WR 200 jest po raz pierwszy połączone do maszyny zgrzewania doczołowego
- za każdym razem gdy użytkownik zmienia przyłączoną maszynę do zgrzewania doczołowego
- w ogólnym przypadku po każdych 200 cyklach łączenia

## 7.4.5 Data/Czas

Funkcja ta jest używana do regulacji ustawienia daty/godziny/minuty.

Aby wejśc do sekcji Data/Czas należy w menu programowania (Rys. 3) nacisnąć przycisk "**5**"

```
DATE / TIME
Rys.8
         MINUTES
                         5 0
                     :
         HOURS
                      :
                         1 5
         DAY
                         0 6
                      :
         момтн
                         0 9
                      :
         YEAR
                        2 0 0 5
                     :
                                   ESC
```

Kursor przemieści się w kolejności przez "minuty", "godziny", "dzień", "miesiąc" i "rok" (Rys. 8). Każdy z tych parametrów można ustawić używając alfanumerycznej klawiatury i potwierdzając przyciskiem ""I". Dane zostaną zapisane w pamięci po naciśnięciu przycisku "**ESC**".

Zmiany małych wartości można dokonać przy użyciu przycisków "▼" i "▲".

### 7.4.6 Aktualizacja

Dostęp do tej funkcji jest zastrzeżony dla autoryzowanych centrów obsługi firmy Georg Fischer.

### 7.4.7 Custom recipes

Niezależnie od wpierania standardów DVS, ISO, WIS, UNI, urządzenie WR 200 zezwala na wprowadzenie 4 dodatkowych rodzajów zapisu protokołów zdefiniowanych przez użytkownika.

Przepisy te zostają zachowane w przypadku aktualizacji oprogramowania i mogą być indywidualnie modyfikowane i/lub usuwane w dowolnym czasie.

Proces konfiguracji jest dokonywany poprzez naciśnięcie przycisku "**8**" przez operatora. (Rys. 3).

CUSTOM RECIPE INSERT THE NAME: NOSTD\_001 ENTER/ESC

Następnie użytkownik wprowadza nazwę identyfikującą dany przepis i potwierdza przyciskiem "الم".

Jeżeli przepis jest nowy i w pamięci urządzenia jest wystarczająco pamięci urządzenie WR 200 poprosi użytkownika o wprowadzenie w odpowiedniej kolejności wartości temperatury, ciśnień, przerw czasowych (zobacz rysunek poniżej)używanych jako odniesienie poprzez procesu zgrzewania.

|   | R | Е | С  | I | Р | E |              |   | N | 0                                                                                                    | s | Т | D | _ | 0 | 0 | 1 |   |   |
|---|---|---|----|---|---|---|--------------|---|---|----------------------------------------------------------------------------------------------------|---|---|---|---|---|---|---|---|---|
|   |   |   | Т  | E | М | Р | E            | R | A | Т                                                                                                    | U | R | E |   |   |   |   |   |   |
| E | N | v |    | Т | E | М | Р            |   |   | :                                                                                                    |   | 3 | 0 | , | 0 |   | 0 | С |   |
| н | E | A | T. |   | Т | E | М            | Р |   | :                                                                                                    |   |   | 2 | 1 | 0 |   | ٥ | С |   |
| Т | 0 | L | E  | R | A | N | C            | E |   | (                                                                                                    | ± | ) | : | 1 | 0 |   | 0 | С |   |
|   |   |   |    |   |   |   |              |   |   | The second second second second second second second second second second second second second second second se                                                                                                    | Е | N | Т | E | R | 1 | E | S | 0 |
|   | R | E | С  | I | Р | Е |              |   | N | 0                                                                                                    | s | т | D |   | 0 | 0 | 1 |   | - |
|   |   |   |    | - | - | _ |              |   |   |                                                                                                    |   |   |   | - |   |   |   |   |   |
| F | 1 |   | E  | Q | U | A | L            | I | Z | A                                                                                                    | Т | I | 0 | N |   |   |   |   |   |
| Р | R | E | s  | s | U | R | E            |   |   | :                                                                                                    | 0 | 0 | 9 | , | 0 |   | b | a | 1 |
| T | 1 |   | В  | E | A | D |              |   |   | :                                                                                                    |   |   |   | 1 | 5 |   | s |   |   |
| T | 0 | L |    | P | R | E | $\mathbf{S}$ | S |   | :                                                                                                    |   |   |   | 0 | 5 |   | % |   |   |
| B | E | Α | D  |   |   |   |              |   |   | :                                                                                                    |   |   | 2 | , | 0 |   | M | m |   |
|   |   |   |    |   |   |   |              |   |   |                                                                                                    | Е | Ν | Т | E | R | 1 | E | s | • |
|   |   |   |    |   |   |   |              |   |   | and the second second se |   |   |   |   |   |   |   |   |   |
|   | R | E | С  | I | Р | Е |              |   | N | 0                                                                                                    | S | T | D | - | 0 | 0 | 1 |   |   |
| F | 2 |   | s  | 0 | A | K |              |   |   |                                                                                                    |   |   |   |   |   |   |   |   |   |
| Р | R | E | s  | s | U | R | E            |   |   | :                                                                                                    | 0 | 0 | 0 | , | 5 |   | b | a | r |
| Т | 2 |   | s  | 0 | A | K |              |   |   | :                                                                                                    |   |   | 2 | 1 | 5 |   | s |   |   |
| T | 0 | L | •  | Р | R | E | s            | s | • | :                                                                                                    |   |   |   | 0 | 5 |   | % |   |   |
|   |   |   |    |   |   |   |              |   |   |                                                                                                    |   |   |   |   |   |   |   |   |   |
|   |   |   |    |   |   |   |              |   | - |                                                                                                    | E | N | T | E | R | / | E | S | C |
|   |   |   |    |   |   |   |              |   |   | -                                                                                                    |   |   |   |   |   |   |   |   |   |

```
N O S T D _ 0 0 1
 RECIPE
F 3 C H A N G E O V E R
PRESSURE : 0 0 0 , 0 b a r
T 3 C H. O V E R :
                  5
TOL.PRESS.:
                  0 5 %
              ENTER/ESC
 RECIPE
           N O S T D _ 0 0 1
F4 RAMP PRESSURE
PRESSURE
             :009,0
                     bar
T 4 D W E L L
            : 2 1 5
                      S
TOL. PRESS. :
                 0 5
                     %
              ENTER/ESC
 RECIPE
           N O S T D _ 0 0 1
F5 COOLING 1
PRESSURE : 009,0 bar
T 5 C O O L I N G : 200
                      S
TOL.PRESS.:
                  0 5
                     %
              ENTER/ESC
 RECIPE
           N O S T D _ 0 0 1
F6 COOLING 2
PRESSURE : 001, 0 bar
T 6 C O O L 2
           :
                 600
                      s
TOL.PRESS.:
                  0 5
                      %
              ENTER/ESC
```

W przypadku istniejącego przepisu użytkownik zostanie zapytany o usunięcie bądź modyfikację danego przepisu.

W przypadku braku odpowiedniej ilości pamięci w urządzeniu użytkownik zostanie zapytany o możliwość usunięcia starego przepisu i zastąpienia go nowym.

Długość nazwy przepisu może wynosić do 12 znaków aby zawrzeć na końcu producenta rur oraz materiał.

Podczas programowania przepisów użytkownik może ominąć F6 ustawiając czas jako zero.

Gdy wszystkie tabele zostaną wypełnione WR 200 zapyta użytkownika o potwierdzenie zapisu przepisu. W przypadku potwierdzenia przepis zostanie zapisany w pamięci urządzenia i pokazany na liście standardów/materiałów. W przypadku odmowy – zostanie zignorowany.

## 7.4.8 Położenie GPS

Użytkownik może zadecydować czy chce i jak zapisywać położenie GPS w podmenu znajdującym się pod numerem "**7**".

WR 200 umożliwia automatyczne (w przypadku wbudowanego odbiornika GPS), ręczne lub wyłączone śledzenie długości/szerogości geograficznej na stronie zgrzewania.

W przypadku wyboru **NONE**, położenie GPS zostanie zignorowane. Jeżeli użytkownik zadecyduje wprowadzać położenie **RĘCZNIE**, na końcu procedury zgrzewania wyświetli się stosowny formularz do wprowadzenia położenia odczytanego z zewnętrznego urządzenia. Jeżeli wybrane zostanie **AUTOMATYCZNIE**, w przypadku wbudowanego odbiornika GPS aktualna pozycja zostanie odczytana na początku procesu zgrzewania i zapisana w protokole zgrzewania.

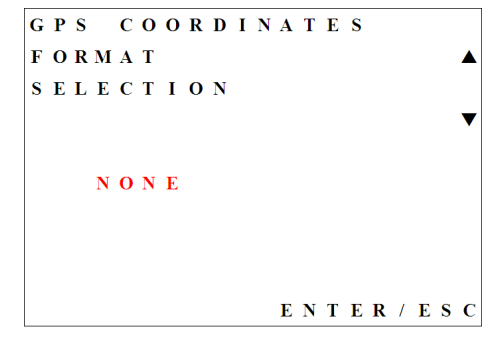

## 7.5 Procedura zgrzewania

Sekwencja zgrzewania jest podzielona na trzy różne etapy:

- Wybór parametrów
- Przygotowanie zgrzewania
- Proces zgrzewania

## 7.5.1 Wybór parametrów

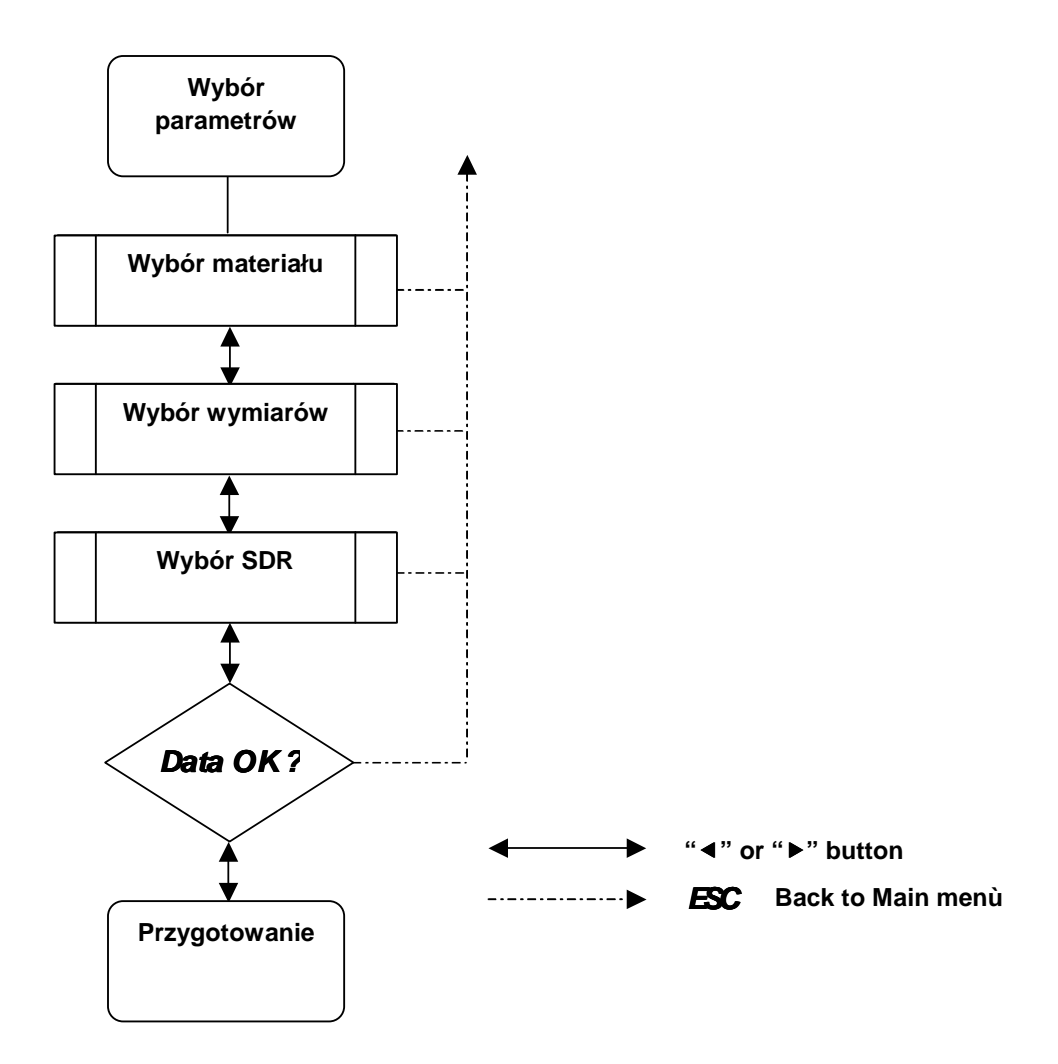

Należy wcisnąc przycisk "1" w menu głównym (Rys. 3) aby wprowadzić i rozpocząć z wyborem parametrów.

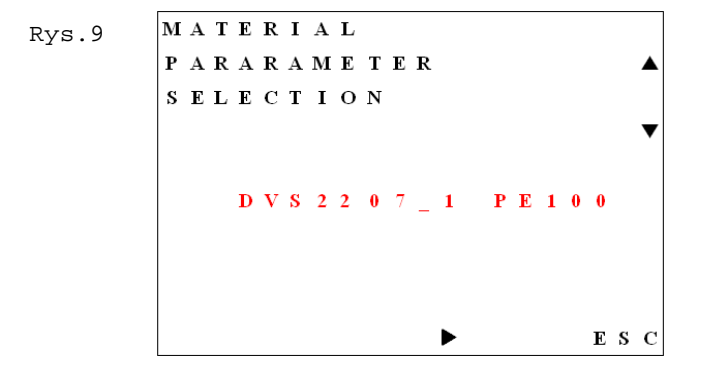

Pierwszy parametr do wyboru to "MATERIAŁ" Materiał jest kombinacją mającej tu zastosowanie normy i materiału rury (zobacz rozdział 10 – materiały i standardy zaimplementowane w systemie).

<sup>Uwaga</sup> Na wyświetlaczu pokazywany jest materiał wybrany jako ostatni. Wszystkie parametry takie jak wartość ciśnienia, średnica i materiał pozstają takie same jak nastawione poprzednio.

Wybór parametrów materiału jest dokonywany przy pomocy przycisków "▼ ▲".

Aby przejść do następnego okna należy użyć przycisku "▶". Aby wyjść z okna i przejść z powrotem do głównego menu (Rys. 2) należy użyć przycisku **"ESC"**.

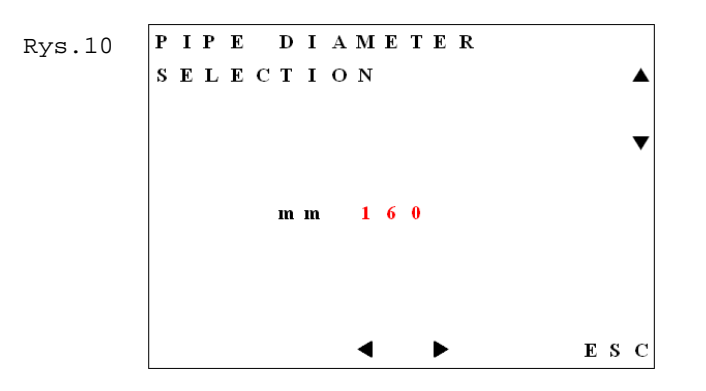

Drugim parametrem do wyboru jest "ŚREDNICA RURY". Wykaz dostępnych średnic zależy od skonfigurowania maszyny. Wybór jest dokonywany przy użyciu przycisków "▼ ▲".

Aby przejść do następnego okna należy użyć przycisku "►". Aby wrócić z powrotem do poprzedniego okna należy użyć przycisku "◄". Do wyjścia z okna i przejścia z powrotem do głównego menu (Rys. 2) służy przycisk **"ESC**".

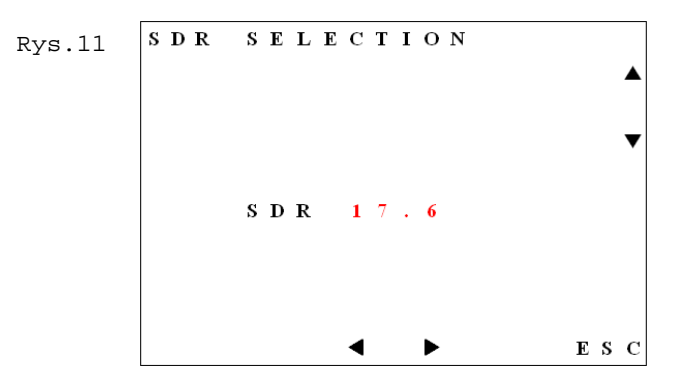

Ostatnim parametrem do wyboru jest SDR ("Standard Dimension Ratio"). Innymi słowy stosunek średnicy rury do grubości ścianki. Wybór dokonywany jest przy pomocy przycisków "▼ ▲".

Aby przejść do następnego okna należy użyć przycisku "▶". W celu powrotu do poprzedniego okna należy nacisnąć przycisk "◄". Aby wyjść z okna i wrócić do głównego menu (Rys. 2) należy użyć przycisku "**ESC**".

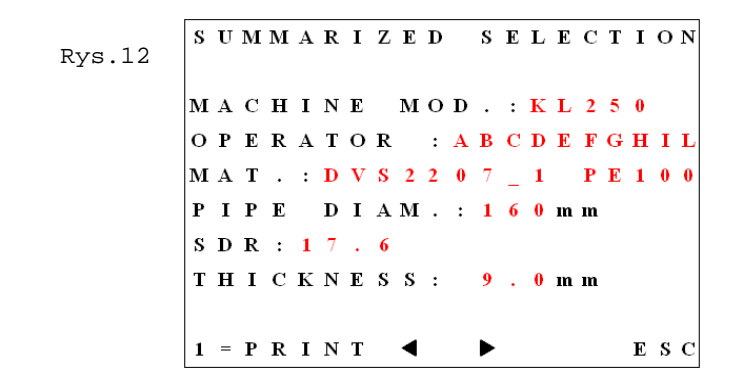

Uwaga Po dokonaniu wyboru aby umożliwić zweryfikowanie wszystkich wybranych parametrów pojawi się podsumowanie. Na tej stronie możliwe jest również sprawdzenie skonfigurowanej maszyny, oraz pokazana grubość ścianki jako pomoc w przypadku gdy wielkość nacisku na rurę nie jest możliwa do zidentyfikowania.

Niniejsza strona umożliwia również drukowanie nominalnych danych zgrzewania po naciśnięciu przycisku "1".

Aby kontynuować przygotowanie zgrzewania należy użyć przycisku "▶". Do przejścia z powrotem do poprzedniego okna należy użyć przycisku "◄". Naciśnięcie przycisku **"ESC"** powoduje wyjście z okna i przejście z powrotem do głównego menu (Rys. 2).

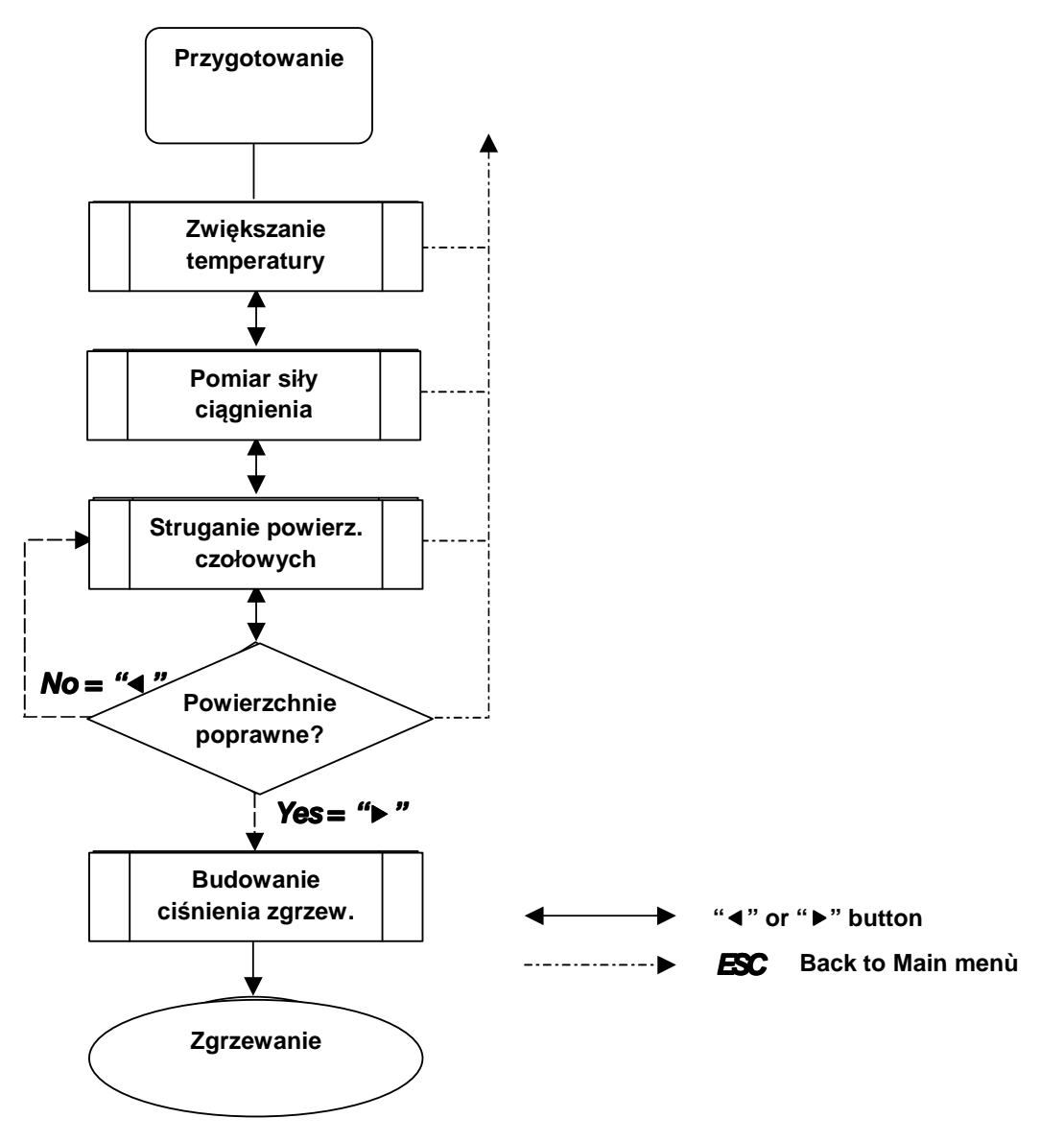

## 7.5.2 Przygotowanie zgrzewania

Aby przejść do przygotowania zgrzewania w oknie podsumowania (Rys. 12) należy nacisnąć przycisk "▶".

| Rys.13 | P            | R            | Е            | S | S | U | R | Е |              |   | : | 0 | 0 | 0 | , | 0 |   | b | a | r |
|--------|--------------|--------------|--------------|---|---|---|---|---|--------------|---|---|---|---|---|---|---|---|---|---|---|
|        | $\mathbf{A}$ | м            | в            |   | Т | Е | м | Р |              |   | : |   |   | 0 | 1 | 5 |   | 0 | С |   |
|        | н            | Е            | $\mathbf{A}$ | Т | Е | R |   |   |              |   | : |   |   | 2 | 1 | 0 |   | 0 | С |   |
|        | S            | Е            | Т            |   | Р | 0 | I | Ν | Т            |   | : |   |   | 2 | 1 | 0 |   | 0 | С |   |
|        |              |              |              |   |   |   |   |   |              |   |   |   |   |   |   |   |   |   |   |   |
|        |              |              |              |   |   |   |   |   |              |   |   |   |   |   |   |   |   |   |   |   |
|        | R            | Е            | С            | 0 | R | D |   | N | $\mathbf{U}$ | м | в | Е | R |   | : | 0 | 0 | 5 |   |   |
|        | в            | $\mathbf{A}$ | Т            | Т | Е | R | Y |   | $\mathbf{L}$ | Ι | F | Е |   |   | : |   | 9 | 0 | % |   |
|        |              |              |              |   |   |   |   |   |              |   |   |   |   |   |   |   |   |   |   |   |
|        |              |              |              |   |   |   |   |   | ◀            |   |   | ► |   |   |   |   |   | E | s | С |

Nastawianie temperatury elementu grzewczego należy wykonać przed kontynuowaniem sekwencji zgrzewania. Wartością plastycznego punktu deformacji jest temperatura odniesienia, jaką należy nastawić na regulatorze temperatury znajdującym się na maszynie do zgrzewania doczołowego.

Uwaga W przypadku, gdy temperatura elementu grzewczego różni się od plastycznego punktu deformacji w trakcie sekwencji zgrzewania na wyświetlaczu pojawi się alarm (zobacz rozdział 8.4).

Numer zapisu pokazany w oknie przestawia kolejny numer połączeń zapisanych w pamięci urządzenia. Z każdym dokonanym zgrzewem będzie się zwiększał.

Żywotność akumulatora stanowi wielkość procentowa naładowania. W przypadku podłączonego zewnętrznego zasilania wartośc pokazywana będzie wynosić zawsze 100%.

Aby przejśc do pomiaru siły ciągnienia należy użyć przycisku "▶". Aby wrócić z powrotem do poprzedniego okna należy nacisnąc przycisk "◄". Aby powrócić do menu głównego (Rys. 2) należy użyć przycisku **"ESC".** 

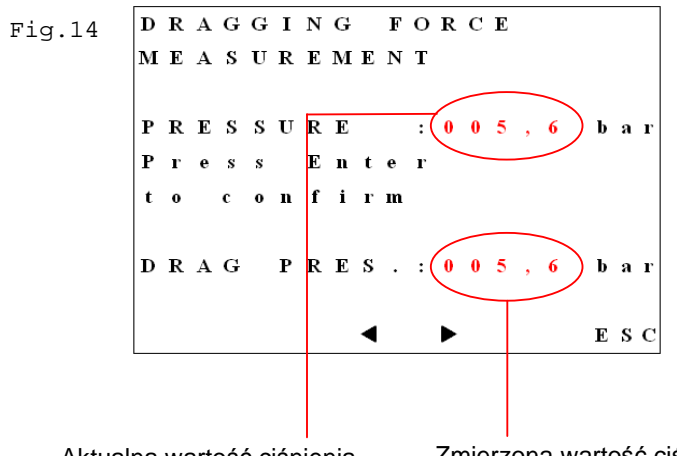

Aktualna wartość ciśnienia

Zmierzona wartość ciśnienia

Rada Pomiaru siły ciągnienia należy dokonać przed każdym nowym połączeniem.

#### Kolejność dokonywania pomiarów siły ciągnienia:

- 1. Otworzyć sanie maszyny aż do położenia końcowego.
- 2. Zredukować ciśnienie na urządzeniu hydraulicznym zaworem dokładnego nastawiania ciśnienia (kręcąc przeciwnie do ruchu wskazówek zegara).
- 3. Przesunąć ślizg do położenia zamkniętego zwiększając ciśnienie przy pomocy zaworu dokładnego nastawiania ciśnienia (kręcąc zgodnie z kierunkem ruchu wskazówek zegara).

- Jak tylko sanie maszyny zaczną się poruszać równomiernie w celu potwierdzenia ciśnienia ciągnienia należy nacisnąć przycisk "↓". Ciśnienie ciągnienia zostanie wyświetlone na wyświetlaczu (Rys. 14).
- 5. W razie potrzeby ta sekwencja może zostać potwórzona gdy jest to konieczne bez wychodzenia z tego menu (Rys. 14).

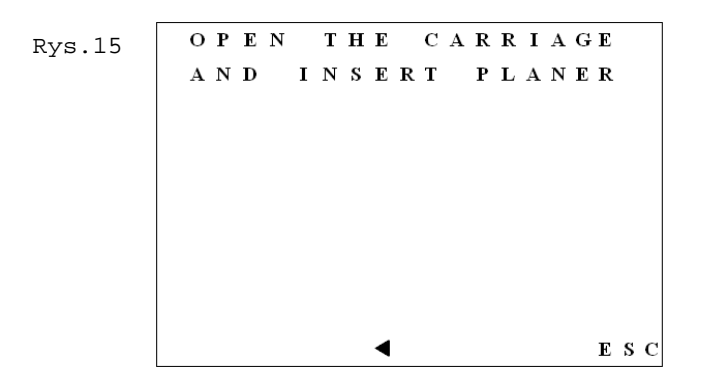

Otworzyć sanie. Okno zmieni się automatycznie ze strony pokazanej powyżej (Rys. 15) na stronę jak niżej (Rys. 16). Dla powtórzenia wyliczenia siły ciągnienia należy nacisnąć przycisk "◄". Aby wyjść z okna i wrócić z powrotem do głównego menu (Rys. 2) należy użyć przycisku "ESC".

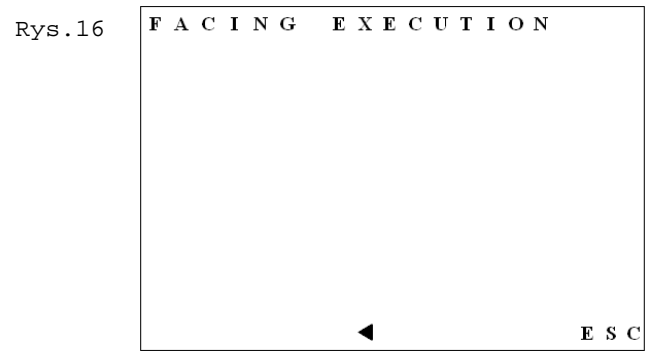

#### Kolejność obróbki powierzchni czołowej:

- 1. Wstawić strug do sań maszyny.
- 2. Włączyć silnik strugarki.
- 3. Przesunąć ślizg do położenia zamkniętego zwiększając ciśnienie przy pomocy zaworu dokładnego nastawiania ciśnienia (kręcąc w kierunku zgodnym z ruchem wskazówek zegara). Minimalne ciśnienie strugania musi być większe od ciśnienia ciągnienia.

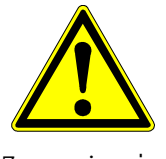

Długotrwałe nadmierne ciśnienie strugania może uszkodzić napęd struga i/lub jej silnik. Należy stosować ciśnienie wskazane w instrukcji obsługi maszyny zgrzewania doczołowego.

 Należy strugać rury/kształtki tak długo, aż pojawią sie wióry o długości co najmniej dwukrotnemu obwodowi rury i stałej szerokości, zgodnej z grubością ścianki.

Zagrożenie

- 5. Jak tylko proces strugania spełni określone wymagania należy zwolnić nacisk i otworzyć sanie do położenia końcowego. Okno zmieni się automatycznie (Rys. 17).
- 6. Wyłączyć strug.

```
Rys.17 FACING CORRECT ?

Y E S = b

N O = 4

ESC
```

 Aby potwierdzić wykonanie planowania powierzchni czołowych i kontynuowania wstępnego nastawienia nacisku zgrzewania należy użyć przycisku "►". Aby powtórzyć proces planowania powierzchni czołowych należy użyć przycisku "◄". Aby wyjść z okna z powrotem do głównego menu (Rys. 2) należy użyć przycisku "ESC".

| Rys.18 | Р | R | Е            | S | s | U | R | E |   |   | : | 6 | 0 | 0 | , | D |   | b | a | r |
|--------|---|---|--------------|---|---|---|---|---|---|---|---|---|---|---|---|---|---|---|---|---|
| -      | s | Е | Т            |   | Р | R | E | S | S |   | : | 6 | 1 | 8 | , | J |   | b | a | r |
|        | в | Е | $\mathbf{A}$ | D |   |   |   |   |   |   | : |   | 0 | 1 | , | 5 |   | m | m |   |
|        | н | Е | $\mathbf{A}$ | Т | Е | R |   |   |   |   | : |   |   | 2 | 1 | 0 |   | 0 | С |   |
|        | s | Е | Т            |   | Р | 0 | I | Ν | Т |   | : |   |   | 2 | 1 | 0 |   | 0 | С |   |
|        |   |   |              |   |   |   |   |   |   |   |   |   |   |   |   |   |   |   |   |   |
|        | I | n | с            | r | е | e | s | е |   | Р | r | е | s | 8 | u | r | e |   |   |   |
|        | u | р |              | t | 0 |   | s | e | t |   | Р | r | e | 8 | s | u | r | e |   |   |
|        |   |   |              |   |   |   |   |   |   |   |   |   |   |   |   |   |   |   |   |   |
|        |   |   |              |   |   |   |   |   | ◀ |   |   |   |   |   |   |   |   | Е | S | С |
|        |   |   |              |   |   |   |   |   |   |   |   |   |   |   |   |   |   |   |   |   |
|        |   |   |              |   |   |   |   |   |   |   |   |   |   |   |   |   |   |   |   |   |

Aktualna wartość ciśnienia Ustawione ciśnienie odniesienia do aktualnie ustawionego na zaworze

#### Kolejność nastawiania ciśnienia zgrzewania:

- 1. Zamknąć sanie.
- 2. Przy pomocy zaworu dokładnego nastawiania ciśnienia nastawić ciśnienie zgrzewania (kręcąc w kierunku zgodnym z ruchem wskazówek zegara).
- 3. W momencie, gdy rzeczywista wartość cisnienia osiągnie wartość nastawionego ciśnienia odniesienia (i pozostanie na poziomie ciśnienia nastawionego przez około 5 sekund) wartość ta zostanie automatycznie zapisana w pamięci. Pojawi się wtedy następne okno (Rys. 19).

| Rvg 19 | Р | R | Е            | S | S | U | R | Е |   |   | : | 0 | 1 | 8 |    | 1 |   | b | я | r |
|--------|---|---|--------------|---|---|---|---|---|---|---|---|---|---|---|----|---|---|---|---|---|
| Nyb.19 | s | Е | Т            |   | Р | R | Е | s | s |   | : | 0 | 1 | 8 | ĺ, | 1 |   | ь | а | r |
|        | в | Е | $\mathbf{A}$ | D |   |   |   |   |   |   | : |   | 0 | 1 | ,  | 5 |   | m | m |   |
|        | н | Е | $\mathbf{A}$ | Т | Е | R |   |   |   |   | : |   |   | 2 | 1  | 0 |   | 0 | С |   |
|        | s | Е | Т            |   | Р | 0 | I | N | Т |   | : |   |   | 2 | 1  | 0 |   | 0 | С |   |
|        |   |   |              |   |   |   |   |   |   |   |   |   |   |   |    |   |   |   |   |   |
|        | 0 | р | е            | n |   | t | h | е |   | с | a | r | r | i | a  | g | e | s |   |   |
|        |   |   |              |   |   |   |   |   |   |   |   |   |   |   |    |   |   |   |   |   |
|        |   |   |              |   |   |   |   |   |   |   |   |   |   |   |    |   |   |   |   |   |
|        |   |   |              |   |   |   |   |   | ◀ |   |   |   |   |   |    |   |   | E | S | С |

- 4. Otworzyć sanie do położenia krańcowego.
- Następne okno pojawi się automatycznie (Rys. 20). Aby powtórzyć nastawianie ciśnienia zgrzewania należy użyć przycisku "◄" z rysunku 18. Aby wyjść z okna i wrócić z powrotem do głównego menu (Rys. 2) należy użyć przycisku "ESC".
- Rada Ciśnienie zgrzewania jest sumą "wartości z tabeli" i "cisnienia ciągnienia" i jest obliczane automatycznie przez urządzenie WR 200!

## 7.5.3 Zgrzewanie

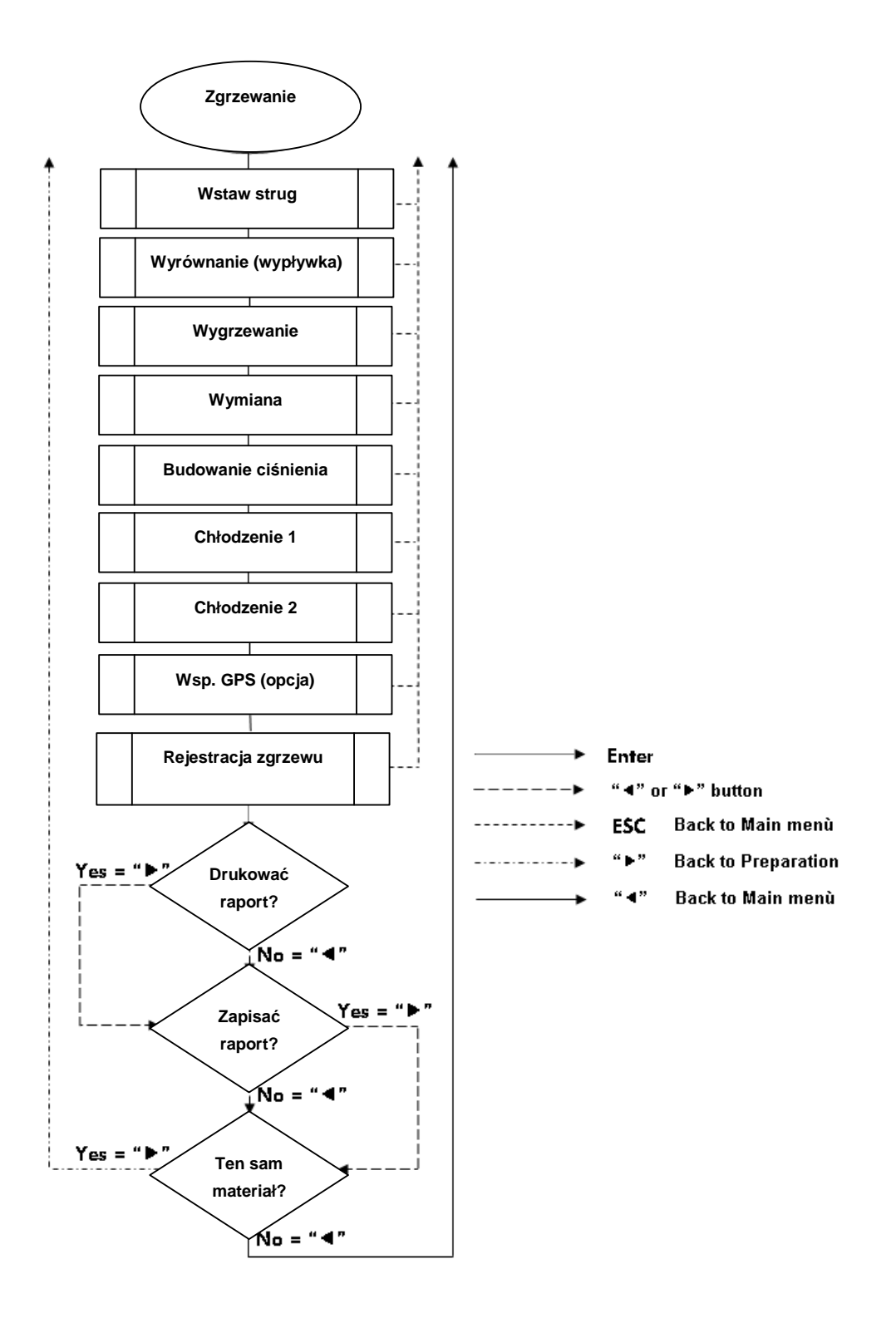

#### Kolejność zgrzewania:

#### Wyrównanie:

1. Zgodnie z instrukcją jak na rysunku poniżej (Rys. 20) wstawić płytę grzewczą do maszyny bazowej.

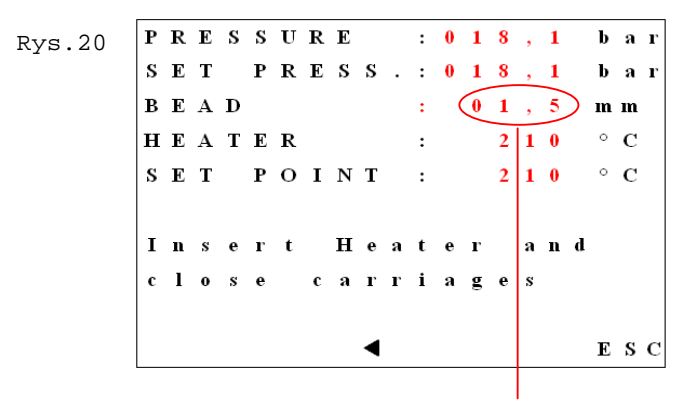

Wielkość wypływki do uformowania

2. Zamknąć sanie i przy zastosowaniu ciśnienia zgrzewania docisnąć końce rur do płyty grzewczej. Wymagana minimalna wielkość wypływki jest pokazana na wyświetlaczu (Rys. 20). Następne, nowe okno (Rys. 21) pojawi się automatycznie.

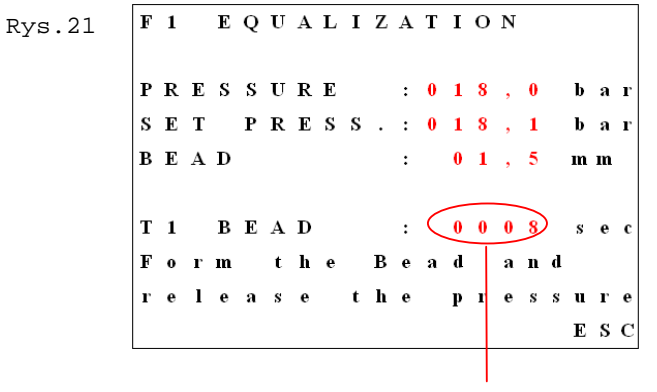

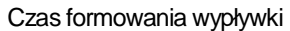

- 3. Uruchamia się zegar liczący czas formowania się wypływki.
- 4. Po uformowaniu się jednorodnej, podwójnej wypływki wokół całego obwodu rury należy zwolnić ciśnienie do poziomu zbliżonego 0 bar. Następne, nowe okno (Rys. 22) pojawi się automatycznie.

#### Wygrzewanie (łączonych rur):

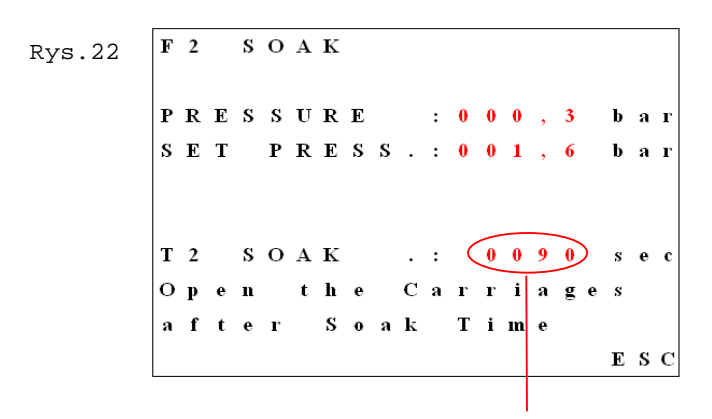

Odliczanie czasu wygrzewania

- 5. Należy odczekać do upływu czasu wygrzewania.
- Rada Nie rozsuwać sań!

Rury muszą pozostać w kontakcie z elementem grzewczym. Ciśnienie musi znajdować się w przedziale między 0 bar a wyświetlanym "cisnieniem nastawionym"!

6. Przed końcem czasu wygrzewania uruchamia się sygnał dźwiękowy. Kiedy upłynie czas wygrzewania należy jak najszybciej otworzyć sanie i z maszyny bazowej wyjąć element grzewczy. Następne, nowe okno (Rys. 23) pojawi się automatycznie.

#### Zmiana i budowanie ciśnienia (demontaż płyty grzewczej).

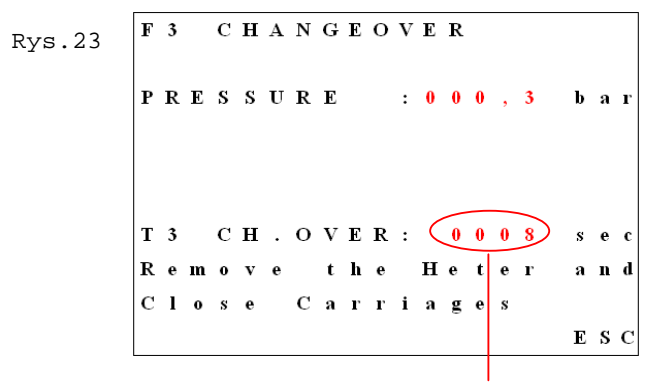

Odliczanie czasu zmiany

7. W czasie wskazanym na wyświetlaczu (Rys. 23) należy ponownie zamknąć sanie. Następnie nowe okno (Rys. 24) pojawi się automatycznie.

Advise Czas zmiany musi być jak najkrótszy.

F 4 Rvs.24 RAMP PRESSURE PRESSURE : 0 0 7 , 3 bar SET PRESS.: 018,1 bar T 4 DWELL : 0 0 0 8 Increese Pre u r Set Pressure u p t o ESC

- 8. Połączyć rury stosując nastawione wstępnie ciśnienie łączenia. Po osiągnięciu ciśnienia zgrzewania należy pozwolić na pracę pompy przez około 10 sekund. Następne nowe okno (Rys. 25) pojawi się automatycznie.
- Rada Wokół całego obwodu rury zostanie uformowana jednorodna podwójna wypływka.

#### Chłodzenie (zgrzanego połączenia):

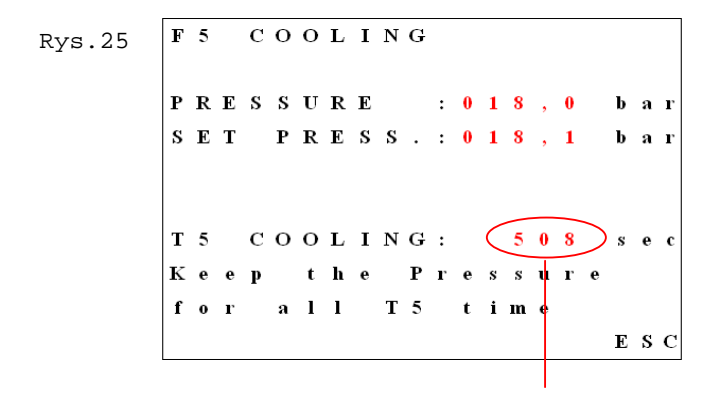

Odliczanie czasu chłodzenia

- Należy odczekać aż upłynie czas chłodzenia. W trakcie czasu chłodzenia należy sprawdzić ciśnienie na manometrze, a w razie konieczności dla ponownego uzyskania nastawionego ciśnienia należy uruchomić pompę.
- Rada W przypadku normy zgrzewania, w której wymagane jest podwójne ciśnienie, po 10 sekundach od uruchomienia fazy chłodzenia 1 pojawi się dodatkowe okno (chłodzenie 2).
  - 10. Po upływie czasu chłodzenia brzęczyk zasygnalizuje zakończenie czynności.

```
      Rys.26
      F 5
      C O O L I N G

      P R E S S U R E
      : 0 1 8 , 0 b a r

      S E T
      P R E S S . : 0 1 8 , 1 b a r

      T 5
      C O O L I N G :
      0 0 0 s e c

      R e 1 e a s e
      t h e
      P r e s s u r e

      E S C
      E S C
```

11. Na koniec czasu chłodzenia zwolnić ciśnienie do zera jak pokazano na rys 26. Następne nowe okno pojawi się automatycznie (Rys. 27).

#### Zapisywanie w pamięci (podpis, wydruk i zapis zgrzewu):

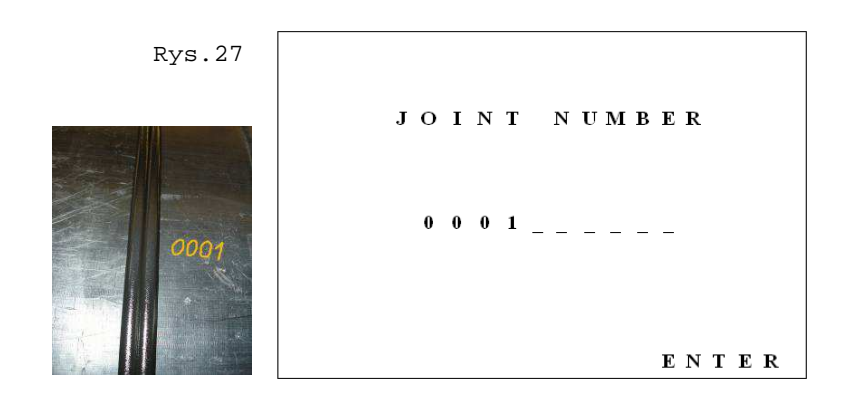

- 12. Oznakować na rurze numer połączenia i przy pomocy bloku klawiszy wpisać ten sam numer. Następnie potwierdzić przyciskiem "**ENTER**". Następne nowe okno (Rys. 28) pojawi się automatycznie.
- Rada Poziome przewijanie w oknie jest realizowane przyciskami strzałek: "◀" or "▶". Aby usunąć pojedynczy znak należy naciskać przycisk "0" aż do uzyskania pustej spacji. Do opisu numeru połączenia użytkownik ma do dyspozycji 10 alfanumerycznych znaków.

```
G P S C O O R D I N A T E S
( M A N U A L )
L A T I T U D E :
4 5 ° 2 4 . 4 6 2
L O N G I T U D E :
0 1 1 ° 4 9 . 0 1 9 2
E N T E R / E S C
```

13. Jeżeli jest to wymagane, Użytkownik zostanie poproszony o podanie współrzędnych GPS i potwierdzenie przyciskiem "ENTER".

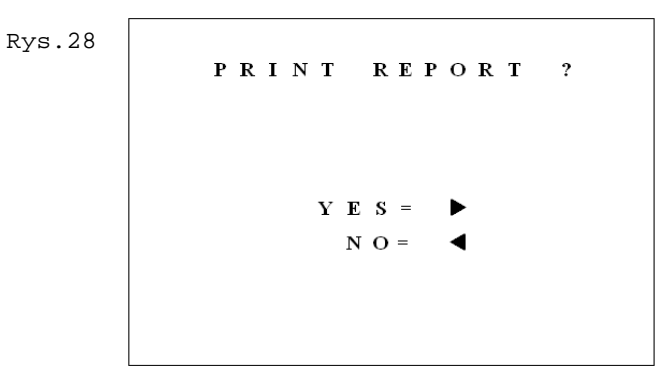

14. Aby potwierdzić dokonanie wydruku przez zintegrowaną na płycie głównej drukarkę i przejść do następnego okna (Rys. 29) należy użyć przycisku "▶". Aby przejść do następnego okna bez dokonywania wydruku należy użyć przycisku: "◄".

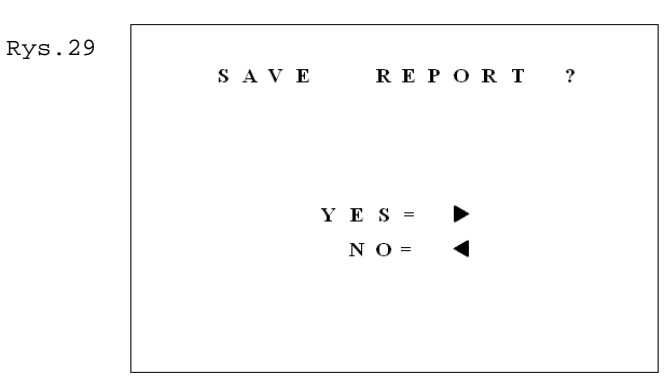

15. Aby potwierdzić zapis raportu w pamięci i przyjść do następnego okna (Rys. 30) należy użyć przycisku "►". Aby przejść do następnego okna należy użyć przycisku "◄".

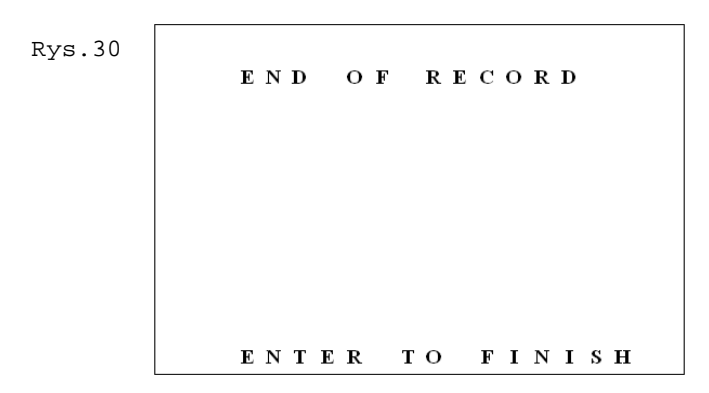

16. Aby zakończyć i przejść do następnego okna (Rys. 31) należy użyć przycisku "ENTER".

```
Rys.31
DO YOU WANT TO JOINT
THE SAME MATERIAL?
YES = 
NO =
```

17. Aby połączyć ten sam materiał, który wybrano uprzednio i przejść bezpośrednio do pomiaru ciśnienia ciągnienia (Rys. 14) należy użyć przycisku "▶". Aby przejść do menu głównego (Rys. 2) należy nacisnąć przycisk "◄".

## 7.5.4 Zarządzanie pamięcią

Urządzenie WR 200 posiada pamięć umożliwiającą do zapisania 250 kompletnych protokołów zgrzewania. Po wykonaniu 200 cykli zgrzewania i przed zapisaniem w pamięci kolejnych protokołów system poinformuje operatora, że wkrótce zostanie przekroczona pojemność pamięci pokazując wiadomość jak na rysunku poniżej (Rys. 32).

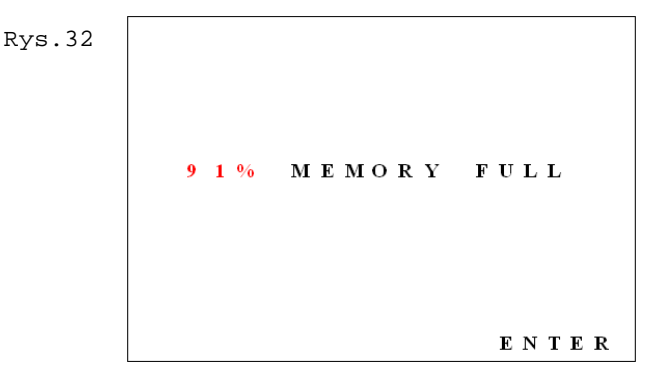

Operator może wyjść z niniejszego okna przy użyciu przycisku **"ENTER"**, co spowoduje automatyczny powrót do okna pokazanego na rysunku 29 i umożliwi kontynuowanie procedury zapisu.

Za każdym razem, po zakończeniu cyklu zgrzewania system automatycznie wyświetli takie samo okno z ostrzeżeniem jak pokazane uprzednio (Rys. 32) z informacją o procentowym zapełnieniu pamięci.

Zawsze wtedy, gdy zostaje przekroczona pamięć (dzieje się to po setnym zapisanym protokole) system wyświetli okno pokazujące "100% PAMIĘCI ZAPEŁNIONE" i nie zezwoli na zapisanie kolejnego protokołu. Procedura ta jest powtarzana automatycznie dla każdego następnego cyklu zgrzewania aż do momentu gdy pamięć zostanie zresetowana (wyzerowana).

Rada Zaleca się, aby regularnie sprawdzać stan zapełnienia pamięci systemu, a w szczególności wtedy, gdy planowane zadanie zawiera liczne operacje zgrzewania. Z tego samego

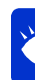

powodu dobrym jest wykonywanie wydruków zwyczajem protokołów na koniec każdego dnia roboczego celem zwolnienia pamięci systemu. Zawsze szczególnie zalecane najstarszych jest usuwanie w pierwszej kolejności protokołów. Umożliwia to operatorowi na utrzymanie prawidłowej kolejności wszystkich operacji zgrzewania wykonanych w każdym dniu roboczym.

### 7.6 Menu drukowania

Urządzenie WR 200 zapisuje protokoły zgrzewania dla każdego cyklu zgrzewania w pamięci wewnętrznej. Dane trzymane są dopóki operator ich nie usunie, bądź pamięć nie zapełni się.

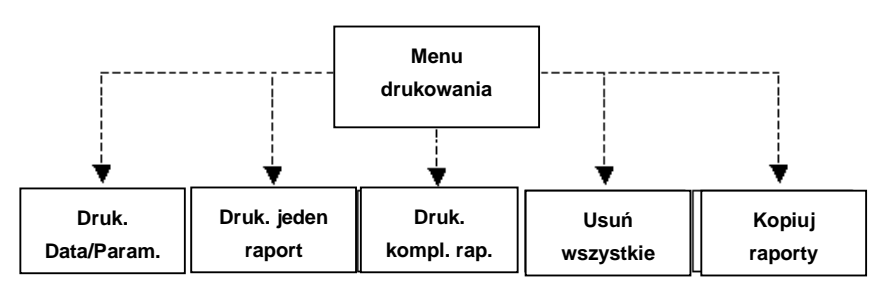

Wszystkie czynności zarządzające wydrukami są zgrupowane w menu DRUKOWANIA dostępnym pod przyciskiem "**3**" z menu głównego (Rys. 2).

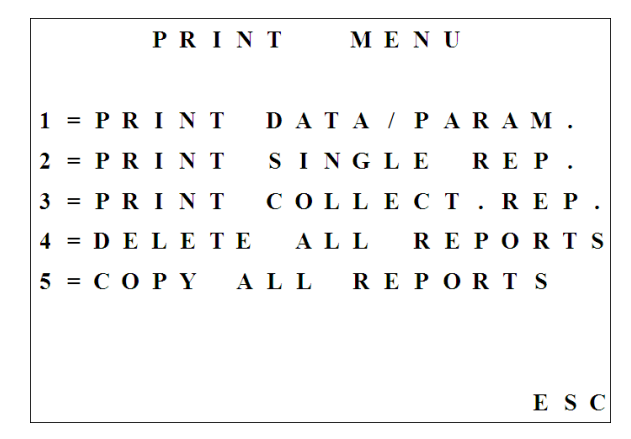

Jest 5 różnych podmenu dostępnych w tej sekcji, które użytkownik może wybrać używając odpowiadających im przycisków: "1", "2", "3", "4", "5" do:

- Drukowania parametrów zgrzewania na zintegrowanej drukarce,
- Drukowania protokołów zgrzewania na zintegrowanej drukarce,
- Eksportowania protokołów do pamięci USB
- Usuwania zapisanych protokołów

Naciśnięcie przycisku "ESC" powraca do menu głównego (Rys. 2).

### 7.6.1 Drukuj dane/parametry

Funkcja ta używana jest do drukowania ostatnio wybranych nominalnych danych zgrzewania na zintegrowanej drukarce (patrz również rozdział 4.3)

### 7.6.2 Drukuj pojedynczy raport

Funkcja ta używana jest do drukowania pojedynczego raportu zapisanego w pamięci urządzenia WR 200 (patrz również rozdział 4.4). Naciśnięcie przycisku "**2**" z menu drukowania (Rys. 33) wyświetla podgląd wydruku (Rys. 34).

| Rys.34 RECORD NUMBER : 00<br>PIPE DIAM.(mm): 16 | ) 5<br>5 0   |         |
|-------------------------------------------------|--------------|---------|
| PIPE DIAM. (mm): 16                             | 50           | <b></b> |
|                                                 |              |         |
| <b>SDR: 17.6</b>                                |              |         |
| DATE : 06/09/2005                               |              | ▼       |
| T I M E : 1 3 : 2 0                             |              |         |
| OPERATOR : A B C D E F G                        | 3 H          | IL      |
| JOB SITE : ABCDEFG                              | 3 H          | IL      |
| JOINT NO.: ABCDEFG                              | 3 H          | IL      |
|                                                 |              |         |
| 1 = P R I N T                                   | $\mathbf{E}$ | S C     |

Przy pomocy przycisków "do góry" i "do dołu" można wybrać potrzebny do wydrukowania protokół zapisany w pamięci. Aby dokonać wydruku na drukarce zintegrowanej należy nacisnąć przycisk **"1"**. Podczas drukowania wyświetlane jest tymczasowe okno informacyjne z komunikatem "DRUKOWANIE W TOKU". Po zakończeniu tego procesu system przełącza się automatycznie z powrotem do okna pokazanego na rysunku 34.

| * * * * * * * * * * * * * * * * * * * * | ************                             |
|-----------------------------------------|------------------------------------------|
| +GF+                                    |                                          |
| * * * * * * * * * * * * * * * * * * * * | ************                             |
| WR 100 V.O.(                            | 04                                       |
| WELDING REPOR                           | श्म                                      |
| UNIT S/N                                | :0005                                    |
| REVISIÓN DATE                           | :08/03/06                                |
| MACHINE MOD.                            | :KL315                                   |
| MACHINE S/N                             |                                          |
| STANDARD MATERIAL                       | UNI10520 PE80                            |
| RECORD NR.                              | : 2                                      |
| START DATE                              | :08/03/06                                |
| START HOUR                              | :18:32                                   |
| OPERATOR                                | :TEST                                    |
| JOB SITE                                | OMICRON                                  |
| ORDER                                   |                                          |
| JOINT NR.                               | :02                                      |
| DRAG PRESSURE (bar)                     | : 8,5                                    |
| PISTON AREA (CM2)                       | : 5,25                                   |
| PIPE DIAMETR (mm)                       | : 140                                    |
| SDR<br>DIDE TUICKNESS (vm)              | :13.6                                    |
| ANGLE                                   | :10,2                                    |
| ANGLE                                   | . 00                                     |
| AMBIENT TEMPER. [Gr.C.] :               | 21                                       |
| DEAD [mm]                               | 214 (215)                                |
| BEAD [mm]<br>DEAD TIME (see)            | : 1,5                                    |
| EQUALIZATION DEESS (ban)                | 20 9 ( 20 5)                             |
| SOAK TIME (sec)                         | · 20,0 ( 20,5)<br>· 177 ( 177)           |
| COAR TIME (SEC)                         | $\cdot$ $123 (122)$                      |
| CHANGEOVER TIME (sec)                   | : ', ', ', ', ', ', ', ', ', ', ', ', ', |
| RAMP PRESSURE TIME (Sec):               | 1 6 81                                   |
| COOLING TIME (sec)                      | 795 (792)                                |
| WELDING PRESSURE (bar)                  | : 19.7 ( 20.5)                           |
|                                         | ,,-,                                     |
| >                                       |                                          |

WELDING OK!

SIGNATURE:

Aby powrócić do menu głównego należy użyć przycisku "**ESC**".

#### Rys.35

Urządzenie WR 200 posiada pamięć wewnętrzną do zapisu 100 kompletnych protokołów zgrzewania z wszystkimi parametrami odnoszącymi się do wykonanego cyklu zgrzewania. Rys. 35 pokazuje przykładowy wydruk poprawnie wykonanego zgrzewu.

Zgrzew wykonany bezbłędnie

na

Rys.36 W przypadku, gdy wykonany zgrzew zawiera błędy zostanie wyświetlony komunikat "sprawdź +GF+ błędy". Oznacza to, że wystąpiło 1 lub więcej WR 100 V.0.04 błędów podczas cyklu zgrzewania. Mała WELDING REPORT UNIT S/N REVISION DATE :0005 gwiazdka pokaże w której fazie wystąpił błąd :08/03/06 MACHINE MOD. :KL315 (Rys. 36). MACHINE S/N STANDARD MATERIAL UNI10520 PE80 Jeżeli podczas RECORD NR. sekwencji zgrzewania 1 . :08/03/06 :17:09 START DATE wyświetlaczu pojawi się alarm operator ma OPERATOR :TEST możliwość ponownego nastawienia np. ciśnienia JOB SITE ORDER :OMICRON lub temperatury, która jest poza granicami JOINT NR. :01----DRAG PRESSURE (bar) : 8,5 : 5,25 tolerancji. PISTON AREA (cm2) PIPE DIAMETR (mm) : 140 Alarm zostanie zakomunikowany na końcu SDR :13.6 PIPE THICKNESS (mm) :10,2 protokołu. Wymienione zostaną tam maksymalne i ANGLE. : 00 ANGLE : AMBIENT TEMPER. (Gr.C.) : HEATER TEMPERATURE(g.C.) : BEAD [mm] : BEAD TIME (sec) : 21 214 ( 215) minimalne wartości, okres znajdowania się poza 1,5 tolerancją, a także wymieniona jest faza (np. FAZA BEAD TIME (sec) : 6 EQUALIZATION PRESS.(bar): 20,9 (20,5) (122) (1,6) (7) 5). EQUALIZATION PRESS.(Dar): SOAK TIME (sec) : SOAK PRESSURE (bar) : CHANGEDVER TIME (sec) : RAMP PRESSURE TIME (sec) : COOLING TIME (sec) : WELDING FRESSURE (bar) : 123 1,6) 7) 8) 0,0 1 1 ( 8) ( 792) ( 20,5) : 93 : 18,7 ALARM RECORDED PHASES PRESSURE ALARM TIME [S [s.]: 12 MAXIM [bar] MINIMUM[bar] **Znaleziony bład** + 21,1 : 12,9 Zapisany alarm WARNING! CHECK WELDING SIGNATURE: Zgrzew z błędami

#### Drukowanie raportu zbiorczego 7.6.3

Funkcja ta jest używana do wykonywania wydruków wszystkich zapisanych w pamieci rekordów do formatu tekstowego (zobacz rozdział 4.5). Po włożeniu pamieci USB do odpowiedniego gniazda należy nacisnąć przycisk "3" w menu drukowania (Rys. 33) aby dokonać wydruku.

Rys.37

Print report of:13/02/06 17:43 Unit s/N :0002 Machine:GF160 s/N:1050602001 Page number: 1

| _ |      | ·        | +     | +               | +        |          | k      |      |      |      |     |    |      |     |      |      |     |       |     |       |        |   |
|---|------|----------|-------|-----------------|----------|----------|--------|------|------|------|-----|----|------|-----|------|------|-----|-------|-----|-------|--------|---|
| Ī | weld | DATE     | HOUR  | STANDARD        | JOB SITE | OPERATOR | ORDER  | DIAM | TEMP | EQU/ | LZ. | 9  | 50AK |     | с.   | RAMP |     | WELDI | ING |       | RESULT | l |
|   | Nr.  |          | !     | 1               |          |          |        | [mm] | AMB. | 5.   | bar | 5. | bar  | °C  | OVER | 5.   | 5.  | bar   | 5.  | bar   |        | l |
|   | 1    | 10/02/06 | 12:02 | DV52207_1 PE80  | +        | 32AG 199 | 001    | 75   | 20   | 15   | 6,8 | 47 | 0,1  | 212 | 2    | 1    | 835 | 7,3   |     | +<br> | ОК     | l |
| İ | 2    | 11/02/06 | 14:07 | DV52207_1 PE80  |          | 32AG 199 | 015-06 | 75   | 22   | 15   | 6,3 | 47 | 0,0  | 210 | 2    | 1    | 835 | 7,1   |     | i     | јокі   | l |
|   | 3    | 11/02/06 | 15:11 | DV52207_1 PE80  |          | 32AG 199 | 015-06 | 75   | 21   | 15   | 6,9 | 47 | 0,1  | 211 | 2    | 1    | 32  | 7,2   |     |       | ERROR  | l |
|   | 4    | 12/02/06 | 08:23 | DVS2207_1 PE100 | OMICRON  | MARCO D  | 126/06 | 50   | 23   | 9    | 4,5 | 46 | 0,0  | 215 | 3    | 1    | 525 | 4,6   |     | ļ     | ОК     | į |
|   | 5    | 12/02/06 | 11:40 | DVS2207_1 PE100 | OMICRON  | MARCO D  | 126/06 | 50   | Z3   | 9    | 4,6 | 46 | 0,0  | 216 | 3    | 1    | 525 | 4,6   |     |       | I OK I | l |

+GF+

Rada Podstawowe programy umożliwiające otwarcie plików w formacie .txt to "word pad" lub "notatnik". Aby najlepiej zobrazować protokół należy użyć poniższych ustawień: Czcionka: Lucida console Styl: Normal Rozmiar: 8

### 7.6.4 Usuwanie wszystkich raportów

Funkcja ta jest używana do usuwania **wszystkich** raportów zapisanych w pamięci. Aby tego dokonać należy w menu drukowania (Rys. 33) nacisnąć przycisk **"4**".

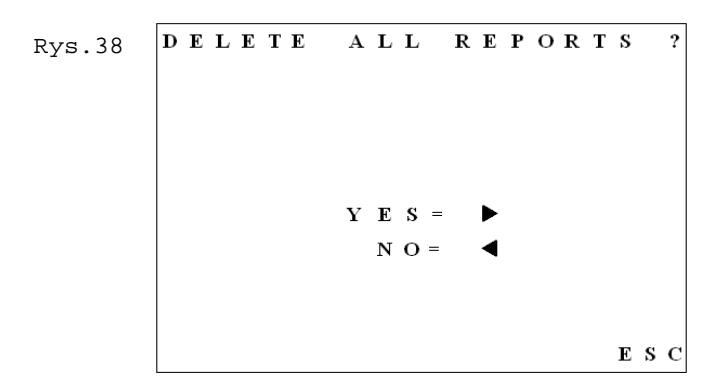

Aby przejść do następnych okien należy użyć przycisku "►". Aby przyłączyć się z powrotem do głównego menu (Rys. 2) należy nacisnąć przycisk" ◄" lub "**ESC**".

Aby zapobiec przypadkowemu usunięciu urządzenie poprosi o potwierdzenie usunięcia.

```
Rys.39
DELETE ALL REPORTS?
Are you sure?
YES = ENTER
NO = 
ESC
```

Aby usunąć wszystkie raporty należy nacisnąć przycisk **"ENTER"**. Aby przełączyć z powrotem do głównego menu (Rys. 2) należy nacisnąć przycisk" **4**" lub "**ESC**".

Rada Po skasowaniu wszystkich zapisów numerowanie rozpocznie się od "001" (Rys. 13).

### 7.6.5 Kopiowanie wszystkich raportów

Użycie zewnętrznej pamięci USB umożliwia operatorowi eksportowanie wszystkich zapisanych protokołów zgrzewania.

Należy włożyć pamięć USB do złącza USB dostępnego na przednim panelu urządzenia, a następnie wybrać opcję "KOPIUJ WSZYSTKIE RAPORTY".

Dostępne są formaty WinWeld REC0002 oraz CSV. Pliki z rozszerzeniem WinWeld mogą zostać otwarte w programie SUVI WinWeld, a pliki CSV mogą zostać zaimportowane do programu Microsoft® Excel (lub jakiegokolwiek innego elektronicznego arkusza kalkulacyjnego) do dalszych analiz.

Rys.40

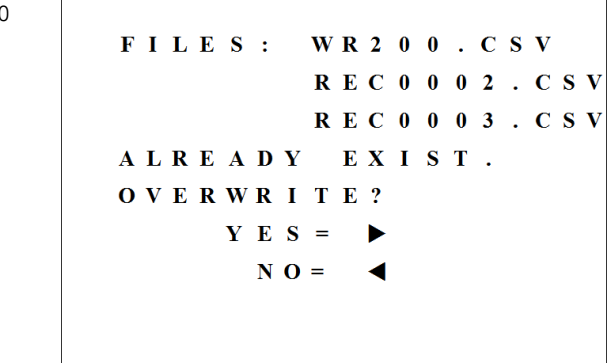

Może zostać wyświetlone pytanie o nadpisanie plików (Rys. 40) jeżeli na pamięci zewnętrznej USB występuje plik o tej samej nazwie i rozszerzeniu.

Poprzez naciśnięcie przycisku "▶" użytkownik potwierdza nadpisanie danych, Przyciśnięcie "**ESC**" lub "◀" anuluje operację.

Rys.41

Podczas kopiowania należy zaczekać aż zniknie komunikat "KOPIOWANIE PROTOKOŁÓW W TOKU". Następnie można wyjąć pamięć USB i połączyć do PC celem wgrania danych.

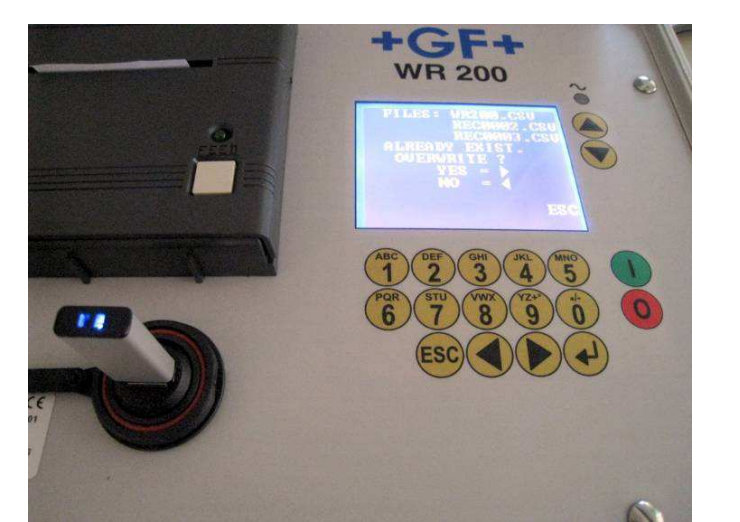

## 7.6.6 Wizualizacja pliku CSV

Podczas otwierania pliku CSV w programie Microsoft® Excel, jeżeli dane są przedstawione w jednej kolumnie może być konieczne wykonanie procedury ustawienia aby uzyskać prawidłową wizualizację pliku.

| Microsoft Excel - WR200.CSV |            |                          |                     |         |        |                                  |    |      |            |                         |
|-----------------------------|------------|--------------------------|---------------------|---------|--------|----------------------------------|----|------|------------|-------------------------|
| :B)                         | Eile Edit  | <u>V</u> iew <u>I</u> ns | ert F <u>o</u> rmat | Tools   | Dat    | a <u>W</u> indow <u>H</u> elp    |    |      |            |                         |
| :0                          | 0 📬 🖟      | 16.01                    | 3 🙆 💞               | 戲」      | ₽ţ     | <u>S</u> ort                     |    | ↓ Z↓ | 100% -     | Arial                   |
| 1                           | 1 21 21 2  |                          | 3313                | 30      |        | Eilter                           | ۲  |      |            |                         |
| -                           | R1C1       | -                        | <i>f</i> ∗ Machine  | :WR20   |        | Form                             |    | 89   |            |                         |
|                             | 1          | 2                        | 3                   | 4       |        | Subtotals                        |    | 1    | 9          | 10                      |
| 1                           | Machine 🖞  | VR200-V1.                | 03, Machin          | e:KL250 |        | Validation                       |    |      |            |                         |
| 2                           | Weld Nr.,D | ATE, HOUP                | R, STANDAR          | D,OPE   |        | Table                            | 1  | mb., | EQUALIZ.s. | EQUALIZ.                |
| 3                           | 1,17/09/1  | 0,11:30,DV               | /S2207_1 PI         | =100,Bf |        | Table                            | -  | 11   | 17.6, 47,  | 0.5, 219,               |
| 4                           | 2,22/09/1  | 0,12:51,ISC              | D_Sing_Pres         | s_L,BNO |        | Text to Columns                  |    | 6.2, | 4, 0, 1, 2 | 19, 3, <mark>0</mark> , |
| 5                           |            |                          |                     |         |        | Consolidate                      |    |      |            |                         |
| 6                           |            |                          |                     |         |        | Group and Outline                |    | -    |            |                         |
| 1                           | -          |                          |                     |         | ومنصور |                                  | 5  | -    |            |                         |
| 0                           |            |                          |                     |         | 12     | PivotTable and PivotChart Report |    |      |            |                         |
| 10                          |            |                          |                     |         |        | Import External <u>D</u> ata     | •  |      |            |                         |
| 11                          |            |                          |                     |         |        | List                             | ×  |      |            |                         |
| 12                          |            |                          |                     |         |        | XMI                              | 2  |      |            |                         |
| 13                          |            |                          |                     |         |        | <u>a</u>                         | 32 |      |            |                         |
| 14                          |            |                          |                     |         | 2      | <u>R</u> efresh Data             |    |      |            |                         |

 Zaznacz pierwszą kolumnę, a następnie z menu wybierz: "Dane -> Tekst na Kolumny"

| Convert Text to Columns Wizard - Step 1 of 3                                                                                                    | ? 🔀  |
|----------------------------------------------------------------------------------------------------|------|
| The Text Wizard has determined that your data is Fixed Width.                                                                                                    |      |
| If this is correct, choose Next, or choose the data type that best describes your data.                                                                                                    |      |
| Original data type                                                                                                    |      |
| Choose the file type that best describes your data:                                                                                                    |      |
| Opelimited - Characters such as commas or tabs separate each field.                                                                                                    |      |
| Fixed width - Fields are aligned in columns with spaces between each field.                                                                                                    |      |
| Preview of selected data:<br>1 Machine :WR200-V1.03, Machine:KL250, S/N:123456789<br>2 Weld Nr., DATE, HOUR, STANDARD, OPERATOR, ORDER, JOINT Nr., DIAM, TEM<br>3 1,17/09/10,11:30, DVS2207_1 PE100, BNOMRA, WTEST, 09876543<br>4 2,22/09/10,12:51, ISO_Sing_Pres_L, BNOMRA, WTEST, 1313<br>5 | P 21 |
|                                                                                                    | 2    |
| Cancel Sadk <u>Next</u> >                                                                                                    | iish |

 Zaznacz "Separowane" i postępuj dalej używając przycisku "Dalej >".

| Convert Text to Columns                                                                                            | Wizard - Step 2 of                             | 13                                      | ? 🛛                                     |
|----------------------------------------------------------------------------------------------------|------------------------------------------------|-----------------------------------------|-----------------------------------------|
| This screen lets you set the de<br>how your text is affected in the<br>Delimiters<br>Tab Semicolon<br>Space Qther: | elimiters your data contr<br>le preview below. | ains, You can see                       | limiters as one                         |
| Machine :WR200-V1.03<br>Weld Nr.<br>1<br>2                                                                         | Machine:KL250<br>DATE<br>17/09/10<br>22/09/10  | S/N:123456789<br>HOUR<br>11:30<br>12:51 | STANDARD<br>DVS2207_1 PI<br>ISO_Sing_Pr |
|                                                                                                    | Cancel                                         | < <u>B</u> ack                          | Einish                                  |

- Zaznacz "Przecinek" jako separator i postępuj dalej przyciskając przycisk "Dalej >".
- Potwierdź naciskając przycisk "Zakończ".

| Kicrosoft Excel - WR200.CSV |              |         |       |          |                            |                |          |           |                         |         |          |
|-----------------------------|--------------|---------|-------|----------|----------------------------|----------------|----------|-----------|-------------------------|---------|----------|
|                             | Ele Edit     | ⊻iew Ir | nsert | Format   | <u>T</u> ools <u>D</u> ata | <u>W</u> indow | Help     |           |                         |         |          |
| 10                          |              |         | 18    | A 149    | B. K D                     | 2 - 🥑          | 1) - [1] | - 😫 Σ -   | - <u>2</u> ↓ <u>Z</u> ↓ | 100% 👻  | Arial    |
|                             | 1 M M Review |         |       |          |                            |                |          |           |                         |         |          |
|                             | R9C4         | -       | fx    |          |                            |                |          |           | 2                       |         |          |
|                             | 1            | 2       |       | 3        | 4                          | 5              | 6        | 7         | 8                       | 9       | 10       |
| 1                           | Machine :    | Machine | e KL  | S/N:1234 | 56789                      |                |          |           |                         |         |          |
| 2                           | Weld Nr.     | DATE    |       | HOUR     | STANDAR                    | OPERATO        | ORDER    | JOINT Nr. | DIAM                    | TEMP Am | EQUALIZ. |
| 3                           | 1            | 17/09/2 | 2010  | 11.30    | DVS2207                    | BNOMRA-        | WTEST    | 9.88E+08  | 110                     | 10      | 11       |
| 4                           | 2            | 22/09/2 | 2010  | 12.51    | ISO_Sing_                  | BNOMRA-        | WTEST    | 1313      | 75                      | 24      | 9        |
| 5                           |              |         |       |          |                            |                |          |           |                         |         |          |
| 6                           |              |         |       |          |                            |                |          |           |                         |         |          |
| 7                           |              |         |       |          |                            |                |          |           |                         |         |          |
| 8                           |              |         |       |          |                            |                |          |           |                         |         |          |
| 9                           |              |         |       |          |                            |                |          |           |                         |         |          |
| 10                          |              |         |       |          |                            |                |          |           |                         |         |          |
| 11                          |              |         |       |          |                            |                |          |           |                         |         |          |
| 12                          |              |         |       |          |                            |                |          |           |                         |         |          |
| 13                          |              |         |       |          |                            |                |          |           |                         |         |          |
| 14                          |              |         |       |          |                            |                |          |           |                         |         |          |
| 15                          |              |         |       |          |                            |                |          |           |                         |         |          |
| 16                          |              |         |       |          |                            |                |          |           |                         |         |          |
| 1/                          |              |         |       |          | -                          |                |          |           |                         |         |          |
| 18                          |              |         |       |          |                            |                |          |           |                         |         |          |
| 19                          | -            |         |       |          |                            |                |          |           |                         |         |          |
| H ·                         | I F H W      | R200 /  |       |          |                            |                |          |           |                         |         |          |

Dane są wyświetlane poprawnie, gdzie każe pole wyświetlane jest w osobnej kolumnie.

# 8 Alarmy i komunikaty dla operatora

Urządzenie WR 200 jest wyposażone w wewnętrzne oprogramowanie diagnostyczne, które automatycznie wykonuje następujące kontrole:

- Temperatury otoczenia,
- Podłączenia kabla przesyłania danych (ciśnienie),
- Podłączenia kabla przesyłania danych (temperatura),
- Prawidłowego działania w trakcie cyklu zgrzewania,
- Temperatury elementu grzewczego.

## 8.1 Temperatura zewnętrzna poza zakresem

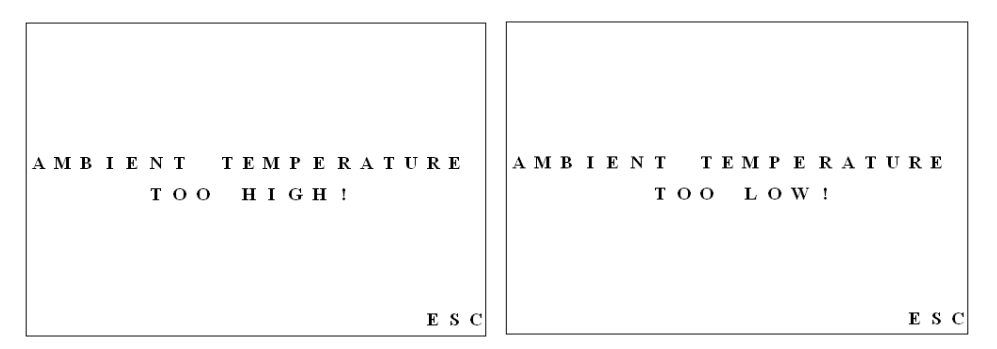

Powyższy komunikat wskazuje na automatyczne zablokowanie systemu w przypadku, gdy temperatura otoczenia nie mieści się w zakresie -10°C do +50 °C (zakres temperatury pracy urządzenia).

Jest to system automatycznego zabezpieczenia uniemożliwiający ewentualne wadliwe działanie, które może zostać spowodowane nienormalnymi warunkami otoczenia. Blokada zabezpieczająca zostanie automatycznie dezaktywowana gdy temperatura otoczenia powróci do zakresu roboczego.

Komunikat pojawia się natychmiast po wciśnięciu przycisku "1" w menu głównym.

Rada Czujnik temperatury otoczenia znajduje sie wewnatrz urzadzenia hydraulicznego, gdzie w czasie normalnej pracy wszystkie urządzenia wewnętrzne (pompa, silnik oraz części elektryczne) mogą wytwarzać ciepło, które jest rozpraszane przez ścianki korpusu oraz krażenie oleju. To ciepło przyczynia się naturalnie do podwyższenia temperatury wewnętrznej urządzenia. Dlatego też w celu zapobieżenia jakimkolwiek blokadom zabezpieczającym w czasie pracy zaleca się aby jednostka sterująca była chroniona przed bezpośrednim światłem słonecznym i/lub bezpośrednimi źródłami ciepła.

# 8.2 Prawidłowe podłączenie kabla do przesyłania danych (ciśnienie)

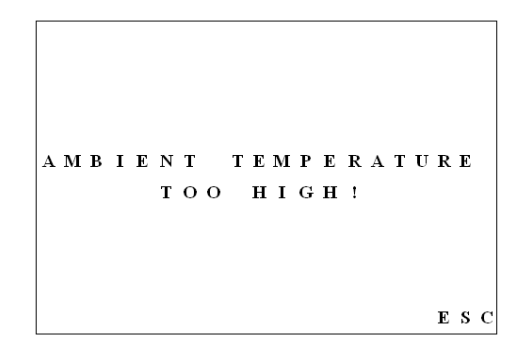

Komunikat wskazuje na nieprawidłowe lub brakujące połączenie kabla przesyłania danych.

Powodami pojawienia się takiego komunikatu mogą być:

- uszkodzone przewody w kablu przesyłania danych;
- wadliwy przełącznik magnetyczny wewnątrz urządzenia hydraulicznego;
- wadliwy przetwornik ciśnienia w urządzeniu hydraulicznym;
- wadliwa sonda temperatury otoczenia.

Komunikat pojawia się natychmiast po naciśnięciu przycisku **"1**" w menu głównym.

## 8.3 Prawidłowe podłączenie kabla do przesyłania danych (temperatura)

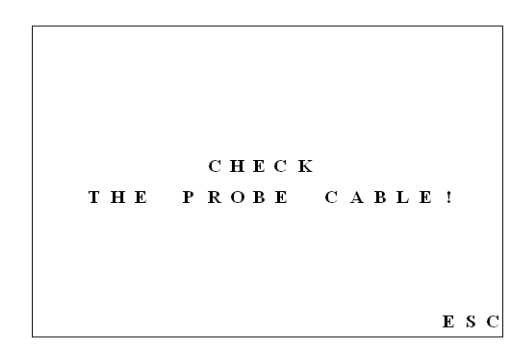

Komunikat wskazuje na nieprawidłowe lub brakujące podłączenie kabla temperaturowego. Może zdarzyć się, że komunikat pojawi się gdy dwa przewody drutowe (wewnątrz kabla) są uszkodzone lub przerwane

Powodami pojawienia się takiego komunikatu mogą być:

- uszkodzone przewody drutowe w kablu;
- uszkodzony kabel elementu grzewczego;
- wadliwa sonda temp. (typ "J") wewnątrz elementu grzewczego.

Komunikat pojawia się natychmiast po wciśnięciu przycisku **"1"** w menu głównym.

## 8.4 Prawidłowe działanie w trakcie sekwencji zgrzewania

W trakcie sekwencji zgrzewania na wyświetlaczu mogą pojawiać się dwa różne alarmy:

- Aktualne ciśnienie jest poza granicami tolerancji;
- Aktualna temperatura elementu grzewczego jest poza granicami tolerancji.

W obu przypadkach operator może ponownie nastawić wartości tak, aby odpowiadały prawidłowym wartościom. Alarm zostanie zapisany w protokole (patrz rozdział 7.6.2).

Przykład alarmu z uwagi na ciśnienie (w tym przypadku w trakcie czasu chłodzenia):

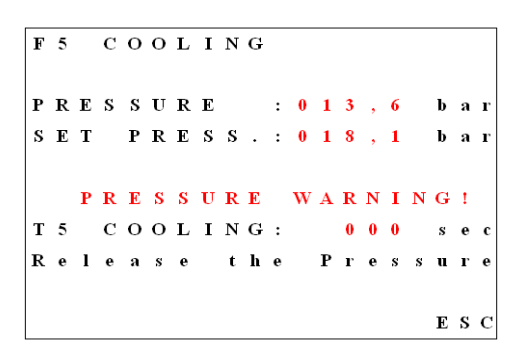

Rada Przed komunikatem o ostrzeżeniu operator powiadamiany jest sygnałem dźwiękowym o ryzyku wyjścia poza zakres tolerancji. W tym przypadku operator ma możliwość ponownego nastawienia wartości aby uniknąć alarmu zapisanego w raporcie.

## 8.5 Prawidłowa temperatura elementu grzewczego

Dodatkowe ostrzeżenie dotyczące temperatury elementu grzewczego może pojawić się przed wstawieniem płyty grzewczej do maszyny podstawowej (patrz poniższy Rys. oraz Rys. 20).

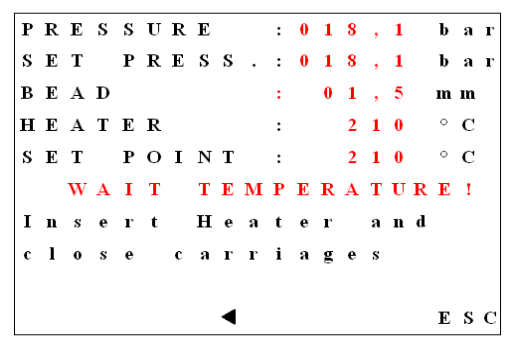

Pojawienie się powyższego komunikatu oznacza, że temperatura elementu grzewczego nie osiągnęła nastawionej wartości. Operator musi poczekać do momentu gdy temperatura zostanie ustalona na nastawionej wartości!

# 9 Dane techniczne

| Napięcie zasilania      | 230V~                                                                      |  |  |  |  |
|-------------------------|----------------------------------------------------------------------------|--|--|--|--|
| Częstotliwość zasilania | 50/60Hz                                                                    |  |  |  |  |
| Pobór mocy              | 19W                                                                        |  |  |  |  |
| Praca na baterii        | 10 godzin, bateria ładowana(NiMh).                                         |  |  |  |  |
|                         | Zakres temperatury ładowania: 0° do 40°C                                   |  |  |  |  |
| Typ zabezpieczenia      | IP65, pozycja zamknięta                                                    |  |  |  |  |
|                         | Klasa I                                                                    |  |  |  |  |
| Temperatura pracy       | -10 to 50°C                                                                |  |  |  |  |
| Wilgotność              | 80%                                                                        |  |  |  |  |
| Wymiary                 | Długość 350mm                                                              |  |  |  |  |
|                         | Głębokość 300mm                                                            |  |  |  |  |
|                         | Wysokość 150mm                                                             |  |  |  |  |
| Waga                    | 5 kg                                                                       |  |  |  |  |
| Sieć i gniazdko         | 230V~ ±10% . Wtyczka Schuko                                                |  |  |  |  |
| Pamięć na protokoły     | Pojemność 100 protokołów                                                   |  |  |  |  |
| Wyświetlacz             | graficzny 20x10 znaków;                                                    |  |  |  |  |
| Czujniki                | Ciśniene : 420 mA                                                          |  |  |  |  |
|                         | Temperatura: Pt100 / Fe-CuNi                                               |  |  |  |  |
| Współpracuje z          | TM 160, TM 250, TM 315 (TOP)                                               |  |  |  |  |
|                         | KL500, KL630 (wersje TOP1 i TOP2)                                          |  |  |  |  |
|                         | GF 160, GF 250, GF 315, GF 400, GF 500, GF<br>630, GF 800, GF1000, GF 1200 |  |  |  |  |
| Producent               | Georg Fischer Omicron S.r.l<br>Via E. Fermi, 12                            |  |  |  |  |
|                         | l 35030 Caselle di Selvazzano<br>Padova (Italy)                            |  |  |  |  |
|                         | Telefone +39 049 8971411<br>Fax +39 049 633324                             |  |  |  |  |
| Warunki środowiskowe    | Do użytku wewnątrz i na zewnątrz                                           |  |  |  |  |
|                         | Do wysokości 2000m n.p.m.                                                  |  |  |  |  |
|                         | Stopień skażenia 2                                                         |  |  |  |  |
|                         | Kategoria przepięć przejściowych II                                        |  |  |  |  |

## 9.1 Materiały i wspierane standardy

| Standard/Materiał | Uwagi                                                           |  |  |  |  |  |
|-------------------|-----------------------------------------------------------------|--|--|--|--|--|
| UNI10520 PE80     | Pojedyncze ciśnienie                                            |  |  |  |  |  |
|                   | Podwójne ciśnienie tylko z grubościami<br>ścianki powyżej 20 mm |  |  |  |  |  |
| UNI10520 PE100    | Pojedyncze ciśnienie                                            |  |  |  |  |  |
|                   | Podwójne ciśnienie tylko z grubościami<br>ścianki powyżej 20 mm |  |  |  |  |  |
| DV\$2207_1 PE-80  | Pojedyncze ciśnienie                                            |  |  |  |  |  |
| DV\$2207_1 PE 100 | Pojedyncze ciśnienie                                            |  |  |  |  |  |
| DV\$2207_11 PP    | Pojedyncze ciśnienie                                            |  |  |  |  |  |
| WIS_1 PE 80       | Pojedyncze ciśnienie                                            |  |  |  |  |  |
| WIS_2 PE 80       | Podwójne ciśnienie                                              |  |  |  |  |  |
|                   | (grubość ścianki powyżej 20 mm)                                 |  |  |  |  |  |
| WIS_1 PE 100      | Pojedyncze ciśnienie                                            |  |  |  |  |  |
| WIS_2 PE 100      | Podwójne ciśnienie                                              |  |  |  |  |  |
|                   | (grubość ścianki powyżej 20 mm)                                 |  |  |  |  |  |
| ISO_Sing_Pres_L   | ISO 21307 Niskie pojedyncze ciśnienie                           |  |  |  |  |  |
| ISO_Sing_Pres_L   | ISO 21307 Wysokie pojedyncze ciśnienie                          |  |  |  |  |  |
| ISO_Dual _Pres    | ISO 21307 Podwójne cisnienie                                    |  |  |  |  |  |

Pojedyncze ciśnienie = tylko 1 stopień cisnienia podczas chłodzenia Podwójne ciśnienie = dwa różne ciśnienia podczas chłodzenia (patrz też rozdział 5.2.2 oraz wykresy czas/ciśnienie na urządzeniu WR 200)

# 10 Konserwacja

## 10.1 Operacja czyszczenia

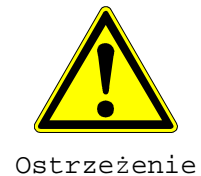

Jeśli urządzenie używane jest prawidłowo i zgodnie z przeznaczeniem, rejestrator WR 200 nie wymaga żadnych specyficznych prac konserwacyjnych. Generalne prace konserwacyjne ograniczają się do utrzymania urządzenia w czystości, tzn. przemycia nasączoną wodą szmatką. Nie należy czyścić urządzenia wodą pod ciśnieniem. Zabronione jest również używanie środków chemicznych. Podczas czyszczenia należy zwrócić szczególną uwagę aby nie uszkodzić wyświetlacza i panelu obsługi.

## 10.2 Regularne prace konserwacyjne

Systematyczne prace konserwacyjne, oprócz czyszczenia obejmują zintegrowaną drukarkę. Użytkownik może potrzebować wymienić papier lub wkład tuszu. Aby to zrobić należy:

- 1. Otworzyć pokrywę (patrz pierwszy obrazek)
- 2. Demontaż właściwej części:
  - Demontaż tuszu następuje poprzez naciśnięcie lewego rogu (zobacz drugi obrazek), rolki papieru poprzez podniesienie i wyciągnięcie z mocowania.
- 3. Wymieniane części należy zastąpić nowymi.
- 4. Zamknąć pokrywę.

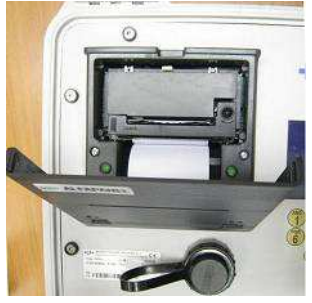

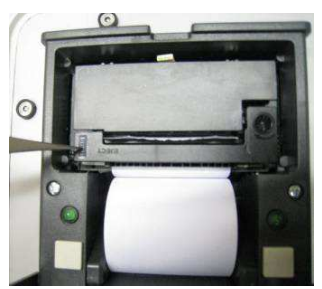

## 10.3 Dodatkowe prace konserwacyjne

Rejestrator musi być regularnie przekazywany do autoryzowanego serwisu +GF+ celem kontroli i kalibracji.

Po każdych 2 latach eksploatacji bądź 3500 godzinach pracy wszystkie komponenty elektroniczne powinny zostać sprawdzone.

Obowiązkowa kalibracja po każdych 2 latach jest poświadczana dokumentem z autoryzowanego serwisu +GF+.

Rada Wymagana jest regularna kontrola działania. Najlepiej dostarczyć do autoryzowanego serwisu +GF+ rejestrator wraz z maszyną z którą współpracuje celem dokładnej kontroli i regulacji poszczególnych komponentów rejestratora i maszyny (np. temperatura, ciśnienie, tarcie itp.)

## 10.4 Serwis

Istnieje oddzielna lista części zamiennych do zamawiania.

W przypadku potrzeby naprawy prosimy o kontakt z producentem lub autoryzowanym centrum serwisowym +GF+.

W zgłoszeniu naprawy należy zamieścić informacje:

- Nazwa firmy/klienta,
- Opis produktu,
- Numer maszyny (patrz tabliczka znamionowa),
- Numer części zamiennej (lista części dostępna na żądanie).

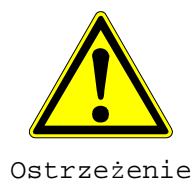

## 10.5 Działania zapobiegawcze

Chroń urządzenie przed nieuprawnionymi i nieprzeszkolonymi osobami oraz przed dziećmi.

Chroń urządzenie przed deszczem i opadami deszczu.

Chroń przewód zasilający przed kontaktem z przedmiotami o ostrych krawędziach.

Uszkodzone przewody należy natychmiast wymienić.

Chroń urządzenie przed uszkodzeniami mechanicznymi. Uszkodzona obudowa lub inne uszkodzone części rejestratora muszą natychmiast zostać wymienione na nowe przez autoryzowane centrum serwisowe +GF+.

Urządzenie, które nie jest używane należy chronić przed używaniem niezgodnym z przeznaczeniem. Przechowywać w suchym, zamkniętym pomieszczeniu.

Czyścić szmatką nasiąkniętą wodą.

Podczas pracy na zewnątrz używać rękawic i obuwia gumowego. Szczególnie podczas pracy na wodnistym terenie.

Zawsze sprawdzaj czy urządzenie pracuje poprawnie przed użyciem. Wszystkie części muszą być właściwie zamontowane aby urządzenie działało poprawnie.

Urządzenie może zostać otwarte wyłącznie przez autoryzowany personel serwisowy +GF+.

Jeżeli urządzenie działa niepoprawnie, należy je odłączyć od zasilania i przekazać do autoryzowanego centrum serwisowego +GF+.

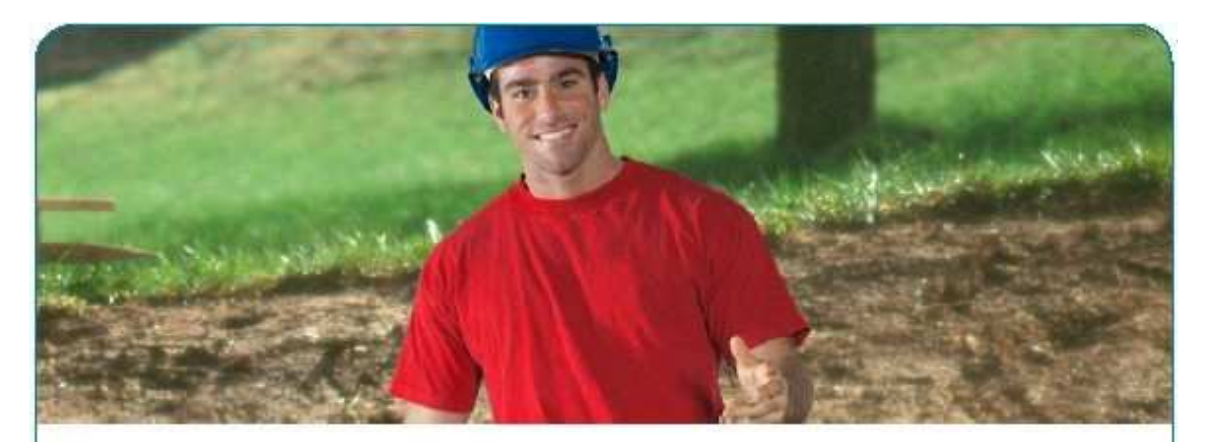

## Solution for Water & Gas Utilities

Pipes, fittings, valves, machines and tools for safe and reliable connections.

Wheter in water or gas distribution, for main lines, service lines or hydrants. A safe connection - especially with differing materials - is always a primary concern.

GF Piping Systems has the right solution even for your most difficult connections.

### Local distributor

WR200\_rev00\_polski2 Code no.: 790119437-0 Georg Fischer Omicron S.r.I. Via Enrico Fermi, 12 I 35030 Caselle di Selvazzano (Padova) – Italy

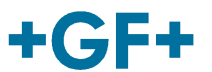

**GEORG FISCHER** PIPING SYSTEMS